# Facturation des honoraires (Gérance) – (6.2 / 6.3) / Facturation des frais de relance (Syndic) – (6.3)

facturation (honoraires module Gérance - Frais de relance module Syndic)

# Sommaire

Facturation des honoraires de gérance

Préambule

Paramétrage

Factures

Passage en comptabilité générale (si module)

Facturation des frais de relance (syndic uniquement)

Préambule

**Principes** 

Traitement des factures

<u>Retour sommaire</u>

# Préambule

Le calcul des honoraires de gestion créait jusqu'à présent les écritures qui débitaient le propriétaire et créditaient les comptes d'honoraires (47xxx) dans le journal HO

Depuis la version 6.2.12, il est possible de générer des factures issues du calcul d'honoraires (donc préalablement lancé), pour les honoraires de gestion et forfaitaires, via une nouvelle entrée du menu Propriétaire

| GERANCE 2        |                            |
|------------------|----------------------------|
| FICHIERS DE BASE |                            |
| COMPTABILITÉ     |                            |
| LOCATAIRE        |                            |
|                  | Calcul d'honoraires        |
| sci              | Honoraires à calculer      |
| NÉGOCIATEUR      | Facturation des honoraires |
| STATISTIQUES     | Brouillard de dépenses     |

Via cette rubrique, vous pourrez réaliser deux choses :

- les factures à l'attention de vos propriétaires
- la comptabilisation vers le module de comptabilité générale (si bien sûr vous le possédez).

#### **Principes retenus**

 Seules les écritures non archivées portant sur un code fiscalité défini dans les paramètres comme honoraire de gestion, ou honoraires sur GLI ou honoraires forfaitaires sont prises en compte.

| Modification_Parametres                                                                                                    |                                                                               |
|----------------------------------------------------------------------------------------------------|-------------------------------------------------------------------------------|
| Gerance Releve de gerance Honoraires & GRL Menu Negoc                                                                                                    | Sateur VII EDL Planning Honoraires location Taxe foncière Lien Syndic [ 1997] |
| Honoraires de gestion                                                                                                    | Calcul des honoraires de gerance                                              |
| 1 3H Honoraires de gestion                                                                                                    | Sur la périodicité de paiement                                                |
| Valours par défaut                                                                                                    |                                                                               |
|                                                                                                    | Créer une ligne par mandat                                                    |
|                                                                                                    |                                                                               |
| 3 3V Vacance locataire                                                                                                    | Assurance locative                                                            |
| 21 3L2 Honoraires sur Ass. locative                                                                                                    | Réf du contrat d'assurance locative                                           |
| 31 3V2 Honoraires sur Vacance loc.                                                                                                    | Compagnie                                                                     |
| ✓ Calculer honos 2 et 3 sur quittancement                                                                                                    | Propriétaire non occupant (PNO)                                               |
| Honoraires forfaitaires                                                                                                    | Format de fichier                                                             |
| 4       3F       Honoraires forfaitaires       Image: Comparison of the state of the state | GRL Gestion N° de convention                                                  |
| GRL1                                                                                                    | Type bordereau O Particulier (R) O Professionnel (L)                          |
| 5 3GRL GRL Gestion                                                                                                    | N° de contrat                                                                 |
| 6 3GRLV Vacance sur GRL 1                                                                                                    | Taux de prime 1,80%                                                           |
| GRI 2                                                                                                    | Fractionnement                                                                |
| 7 3GRI 2 GRI 2 (Gurl)                                                                                                    | Assureur AXAFRANCE AXA FRANCE                                                 |
| 8 3GRLV2Vacance sur GRL 2                                                                                                    | Courtier AXANANCY-JEAN-LOU AXA Nancy - Jean-Louis Berger                      |
|                                                                                                    | Partenare/reseau                                                              |
|                                                                                                    |                                                                               |
|                                                                                                    |                                                                               |
|                                                                                                    |                                                                               |
| <u> </u>                                                                                                    | 🕨 🕨 🖌 Annuler 🕞 Valider                                                       |

## Paramétrages

#### Codes produits

Lors de la création des factures, LSC s'appuie sur des codes produits pour définir les lignes desdites factures. Il faut donc s'assurer en ler lieu que vous possédez bien ces codes, sinon il faudra avant tout les créer.

Dans le fichier que nous livrons quand nous installons le logiciel, le code produit "HONOG" existe, il vous servira pour les honoraires de gestion. Pour les honoraires forfaitaires, vous pouvez créer un autre code (HONOF par exemple) par duplication du code "HONOG" puis en l'adaptant à vos besoins.

## Codes fiscalités

Les codes produits étant définis, vous devez les rattacher aux codes fiscalités définis dans les paramètres au niveau des honoraires de gestion et forfaitaires

Exemple pour le code "3H" lié au code produit "HONOG"

| Modification _CodeFiscalite - 48/109           |                                           |
|------------------------------------------------|-------------------------------------------|
| Données de base Facturation SCI                |                                           |
| Fiscalité                                      | Révision de lover                         |
| Code 3H Honoraires de gestion                  | Type de révision Non révisé 🗸             |
| Pourcentage recupérable sur le locataire 0,00% |                                           |
| Pourcentage de déductibilité 0.00%             |                                           |
| Taux de TVA par défaut 🗷 20,00                 |                                           |
| Gérance                                        | Facturation honoraires propriétaire       |
| Catégorie d'écriture Divers                    | Code produit HONOG                        |
| Soumis à honoraires 2                          | Honoraires de gestion locative            |
| Assujetti à AL ou APL                          |                                           |
| □ Ne pas proratiser lors de l'appel de loyer   | Lien en saisie comptable                  |
| Soumis à GRL                                   | O Compte du propriétaire                  |
| Libellé figé                                   | Autre compte                              |
| Détailler sur relevé de gérance                | N° de compte 475100 Honoraires de gestion |

## Entité Gérance

Les factures sont générées à partir des écritures comptables de Gérance, mais sur l'entité de comptabilité générale associée à celle de gérance.

| > Entité       > Paramétrage de la contrepartie         Code entité       G01         Désignation       Agence Crypto         Comptabilité générale       Syndicat         Gérance       Sasonnier         Est à exclure du calcul de la pointe       Gestion type 'SCT         Paramétrage de la contrepartie       Les options de générale de scritures correspondantes es réclémes aur chaque entré         > Mode de transfert       Sasonnier         Sason cumul e détail des écritures (paramétrage de la contrepartie)       Facturation nonoraires         > Niveau de détail des écritures       Sason de génération des écritures         > Cumul par Immeuble       Type         Thre lot (format 3 et 6) ou recap. Immeuble (format 3, 4, 4b et 6)         Total recette (format 3)         Recettes (format 4 et 4b)         Total débit (format 4 et 4b)         Total débit (format 4 et 4b)         Choisissez une ligne dans le tableau pour applique acteure els culeurs de fords sélectionnées.         > Réglages d'usil                                                                                                    | nées de base Liste des exercices clôturés en ligne Liste des exercices cló | iturés hors-ligne Variables Courriers Comptabilité, TPE et TIP Comptabilisation SCI flotes Autorisat.                  |
|----------------------------------------------------------------------------------------------------|----------------------------------------------------------------------------|----------------------------------------------------------------------------------------------------|
| Code entité G001   Désignation Agence Crypto   Comptabilité générale Syndicat   © Gérance Saisonnier   Est à exclure du calcul de la pointe Gestion type 'SCI'   Est à exclure du calcul de la pointe Gestion type 'SCI'   Est à exclure du calcul de la pointe Gestion type 'SCI'   Pacturation en HT Gestion type 'SCI'   Node de transfert Facturation honoraires   Sans cumul Avec cumul   Niveau de détail des écritures (paramétrage de la contrepartie) Facturation honoraires   Cumul par inteuble Type   Cumul par inteuble Type   Cumul séparé des débts et des crédits Relevés de génarat 3)   Pótal analytique par défaut Choissez une ligne dans le tableau pour appliqui à cette zone les couleurs de texte et de fonds selectionnées.   Pótal analytique par défaut Choissez une ligne dans le tableau pour appliqui à cette zone les couleurs de texte et de fonds selectionnées.                                                                                                    | Entité                                                                     | Paramétrage de la contrepartie                                                                                         |
| Pesignation Agence Crypto   Comptabilité générale Syndicat   Gérance Saisonnier   Est à exclure du calcul de la pointe Gestion type 'SCI'   Est à exclure du calcul de la pointe Gestion type 'SCI'   Export SAGE Mettre sujet de l'évt comme lib a des écritures   Mode de transfert Mettre sujet de l'évt comme lib a des écritures   Sans cumul Avec cumul   Niveau de détail des écritures (paramétrage de la contrepartie) Facturation honoraires   Cumul par Iontaire Type   Options de génération des écritures Type   Itre lot (format 3 et 6) ou recap. immeuble (format 3, 4, 4b et 6)   Total recettes (format 3)   Recettes immeuble (format 4 et 4b)   Total débit (format 4 et 4b)   Total débit (format 4 et 4b)   Total débit (format 4 et 4b)   Cholisser une ligne dans le tableau pour appliqu<br>à cette zone les couleurs de taxte et de fonds<br>selectionnées.                                                                                                    | Code entité G001                                                           | La contrepartie des écritures de quittancement est toujours imputée sur le compte du propriétaire.                     |
| ○ Comptabilité générale       ○ Syndicat         ○ Gérance       ○ Sasonnier         □ Est à exclure du calcul de la pointe       □ Gestion type 'SCI'         □ Est à exclure du calcul de la pointe       □ Gestion type 'SCI'         □ Export SAGE       □ Mettre sujet de l'évt comme lb e des écritures         Mode de transfert       ○ Gode entité         ○ Sans cumul @ Avec cumul       ○ Niveau de détail des écritures (paramétrage de la contrepartie)         ○ Cumul par lott       ○ Cumul par lotataire         ○ Dotions de génération des écritures       Type         □ Cumul séparé des débits et des crédits       ○ Détal analytique par locataire         □ Detai analytique par locataire       Lien analytique par défaut         □ Lien analytique par défaut       Choisissez une ligne dans le tableau pour appliqui à cette arone les culeurs de texte et de fonds sélectionnées.                                                                                                    | Désignation Agence Crypto                                                  | Les options de génération des écritures correspondantes sont définies sur chaque entité                                |
|                                                                                                    | 🔿 Comptabilité générale 🔷 Syndicat                                         |                                                                                                    |
| Est à exclure du calcul de la point Gestion type 'SCI'   Export SAGE Mettre sujet de l'évt comme libre des écritures   Mode de transfert Mettre sujet de l'évt comme libre des écritures   Sans cumul Avec cumul   Niveau de détail des écritures (paramétrage de la contrepartie) Facturation honoraires   Cumul par immeuble Cumul par immeuble   Cumul par lot Relevés de gérance (format 3 'couleur')   Options de génération des écritures Type   Cumul séparé des débits et des crédits Recettes immeuble (format 4 et 4b)   Détail analytique par locataire Choisissez une ligne dans le tableau pour appliqu   Lien analytique par défaut Choisissez une ligne dans le tableau pour appliqu   à cette zone les couleurs de texte et de fonds sélectionnées.   Réglages d'usit                                                                                                    | Gérance     Saisonnier                                                     |                                                                                                    |
| Beport SAGE     Mode de transfert   Sans cumul   Avec cumul   Avec cumul   Avec cumul   Niveau de détail des écritures (paramétrage de la contrepartie)   Cumul par immeuble   Cumul par lot   Cumul par lot   Cumul par lot cataire   Options de génération des écritures   Détail analytique par défaut   Périnde détail dés ét des crédits Détail analytique par défaut Périnde détail dés débits et des cueles Réglages d'usit Réglages d'usit                                                                                                    | Est à exclure du calcul de la pointe Gestion type 'SCI'                    | Facturation en HT                                                                                                    |
| Mode de transfert   Sans cumul   Avec cumul   Niveau de détail des écritures (paramétrage de la contrepartie)   Cumul par immeuble   Cumul par lot   Cumul par locataire   Options de génération des écritures   Cumul séparé des débits et des crédits   Détail analytique par défaut   Choisisez une ligne dans le tableau pour appliqu à cette zone les couleurs de texte et de fonds sélectionnées. Réglages d'usition des de la contrepartie Réglages d'usition des écritures Réglages d'usition des écritures | Export SAGE                                                                | Mettre sujet de l'évt comme libre des écritures                                                                        |
| Sans cumul       ● Avec cumul         Niveau de détail des écritures (paramétrage de la contrepartie)       Code entité       C002         Cumul par inmeuble                                                                                                    | Mode de transfert                                                          | Facturation honoraires                                                                                                 |
| Niveau de détail des écritures (paramétrage de la contrepartie)       Relevés de gérance (formats 'couleur')         Cumul par inmeuble       Type         Cumul par lot       Titre lot (format 3 et 6) ou recap. immeuble (format 3, 4, 4b et 6)         Options de génération des écritures       Récapitubtf recettes (format 3)         Cumul séparé des débits et des crédits       Récapitubtf recettes (format 4 et 4b)         Total débit (format 4 et 4b)       Choisissez une ligne dans le tableau pour appliqu à cette zone les couleurs de texte et de fonds sélectionnées.         Lien analytique par défaut       Réglages d'usid                                                                                                    | ◯ Sans cumul                                                               | Code entité COO2                                                                                                    |
| ○ Cumul par immeuble       Type         ○ Cumul par lot       Titre lot (format 3 et 6) ou recap. immeuble (format 3, 4, 4b et 6)         Options de génération des écritures       Total recette (format 3)         ○ Cumul séparé des débits et des crédits       Récapitulatif recettes (format 4 et 4b)         ○ Détail analytique par locataire       Choisisez une ligne dans le tableau pour appliqu à cette zone les couleurs de texte et de fonds sélectionnées.         ▶ Réglages d'usit                                                                                                    | Niveau de détail des écritures (paramétrage de la contrepartie)            | Relevés de gérance (formats 'couleur')                                                                                 |
| ○ Cumul par lot       Titre lot (format 3 et 6) ou recap. immeuble (format 3, 4, 4b et 6)         ③ Cumul par locataire       Titre lot (format 3 et 6) ou recap. immeuble (format 3, 4, 4b et 6)         ○ Dtions de génération des écritures       Récapitulatif recettes (format 3)         □ Cumul séparé des débits et des crédits       Recettes immeuble (format 4 et 4b)         ☑ Détail analytique par locataire       Choisisez une ligne dans le tableau pour appliqu à cette zone les couleurs de texte et de fonds sélectionnées.         ▶ Réglages d'usin                                                                                                    | O Cumul par immeuble                                                       | Туре                                                                                                    |
| © Cumul par locataire                  © Cumul par locataire                  © Cumul par locataire                  © Cumul séparé des débits et des crédits                  © Détail analytique par locataire                  Lien analytique par défaut                     Choisissez une ligne dans le tableau pour appliqu             à cette zone les couleurs de texte et de fonds             sélectionnées.                     Récapitulatif recettes (format 4 et 4b)                       Choisissez une ligne dans le tableau pour appliqu             à cette zone les couleurs de texte et de fonds                   Réglages d'usit                                                                                                    | O Cumul par lot                                                            | Titre lot (format 3 et 6) ou recap immeuble (format 3 4 4b et 6)                                                       |
| Options de génération des écritures       Récapitulatif recettes (format 3)         Cumul séparé des débits et des crédits       Recettes immeuble (format 4 et 4b)         Détail analytique par locataire       Choisisez une ligne dans le tableau pour applique à cette zone les couleurs de texte et de fonds sélectionnées.         Lien analytique par défaut       Récapitulatif recettes (format 4 et 4b)         Recettes immeuble (format 4 et 4b)       Choisisez une ligne dans le tableau pour applique à cette zone les couleurs de texte et de fonds sélectionnées.                                                                                                    | Cumul par locataire                                                        | Total recette (format 3)                                                                                               |
| □ Cumul séparé des débits et des crédits       Recettes immeuble (format 4 et 4b)         □ Détail analytique par locataire       Total débit. (format 4 et 4b)         Lien analytique par défaut       Choisissez une ligne dans le tableau pour appliqu<br>à cette zone les couleurs de texte et de fonds<br>sélectionnées.         ▶ Réglages d'usin                                                                                                    | Options de génération des écritures                                        | Récapitulatif recettes (format 3)                                                                                      |
| I canal deplet det de de de de de de de de de de de de de                                                                                                    | Oumul séparé des débits et des crédits                                     | Recettes immeuble (format 4 et 4b)                                                                                     |
| Lien analytigue par défaut<br>Choisisez une ligne dans le tableau pour appliqu<br>à cette zone les couleurs de texte et de fonds<br>sélectionnées.<br>Réglages d'usin                                                                                                    |                                                                            | Total débit (format 4 et 4b)                                                                                           |
| ▶ Réglages d'usi                                                                                                    | Lien analytique par défaut                                                 | Choisisez une ligne dans le tableau pour appliquer<br>à cette zone les couleurs de texte et de fonds<br>sélectionnées. |
|                                                                                                    |                                                                            | Réglages d'usine                                                                                                    |
|                                                                                                    |                                                                            | ▶ Réglages d'u                                                                                                    |

## **Créer les factures**

L'appel à la fonction affiche un ler écran permettant de définir

- L'entité,
- Le journal dans lequel se trouvent les écritures issues du calcul d'honoraires
- La période

| ISC Facturation des hono    | raires 🗖 🗖 💌                        |
|-----------------------------|-------------------------------------|
|                             | > Annuler > Valider                 |
| Code entité<br>Code journal | G001 Agence Crypto<br>HO Honoraires |
| Du                          | 01/12/2021                          |
| Au                          | 31/12/2021                          |
|                             |                                     |
|                             |                                     |

La validation affiche la liste des écritures trouvées

répondant aux critères… Le traitement de ces écritures conduit à créer les événements idoines

| Iste Evenement 4 / 3888                                                                                                    |       |                               |                         |                                             |                               |            |    |     |            |         |  |
|----------------------------------------------------------------------------------------------------|-------|-------------------------------|-------------------------|---------------------------------------------|-------------------------------|------------|----|-----|------------|---------|--|
| ✓ Actions ✓ Aller à > Rechercher > Créer > Historique > Séparer par mode d'exp. > Conclure ✓ Envoyer une copie ✓ Expédier All |       |                               |                         |                                             |                               |            |    |     |            |         |  |
| De                                                                                                    | A qui | Date / Heure                  | Service / Imm / Dossier | Identité                                    | Modèle / Sujet                | Traitement | Nb | Ехр | Via        |         |  |
| JLC                                                                                                    | JLC   | <b>28/12/2021</b><br>10:19:58 | SAINTLOUIS<br>Gerance   | YALOXE CORTON Denise<br>ALOXE CORTON Denise | Facture<br>Facture honoraires | 0          | 0  |     | En attente | Facture |  |
| JLC                                                                                                    | JLC   | 28/12/2021<br>10:19:58        | SAINTLOUIS<br>Gerance   | YALOXE CORTON Denise<br>ALOXE CORTON Denise | Facture<br>Facture honoraires | 0          | 0  |     | En attente | Facture |  |
| JLC                                                                                                    | JLC   | <b>28/12/2021</b><br>10:19:58 | LAFAYETTE<br>Gerance    | LEPITRE Abel<br>LEPITRE Abel                | Facture<br>Facture honoraires | 0          | 0  | @   | En attente | Facture |  |
| JLC                                                                                                    | JLC   | <b>28/12/2021</b><br>10:19:58 | LAFAYETTE<br>Gerance    | LEPITRE Abel<br>LEPITRE Abel                | Facture<br>Facture honoraires | 0          | 0  | 0   | En attente | Facture |  |
|                                                                                                    |       |                               |                         |                                             |                               |            |    |     |            |         |  |

Une fois le traitement effectué, les écritures d'honoraires sont archivées (donc plus visibles en saisie comptable)

Ces factures sont encore non chronotées. Il faudra donc y procéder pour

- Affecter un numéro de facture à chacune d'entre elles
- Pouvoir les comptabiliser en comptabilité générale

# Comptabiliser les factures en compta générale (facultatif, uniquement si vous possédez ce module)

A partir de la liste des factures (que vous obtenez par exemple depuis les événements en faisant "aller à …facture")

| LISC Liste   | Liste Facture 4/101 |                        |         |                             |             |                 |            |        |        |            |        |            |             |
|--------------|---------------------|------------------------|---------|-----------------------------|-------------|-----------------|------------|--------|--------|------------|--------|------------|-------------|
| 🗸 Acti       | ons                 | 🗸 Aller à 💙 Rechercher | > His   | storique 💊 Passer en compta | ✓ Passer er | n compta Module | > PDF      | unique |        |            |        |            | <u>Aide</u> |
| Figé         | т                   | Identité               | Туре    | Sujet                       | Montant HT  | Montant TTC     | Date       | Numéro | Entité | Compte     | Espoir | Echéance   | A           |
| $\checkmark$ |                     | YALOXE CORTON Denise   | Facture | Facture honoraires          | 100,00      | 120,00          | 31/12/2021 | 33     | G001   | 411ALOXECO | 0,00%  | 31/12/2021 |             |
|              |                     | YALOXE CORTON Denise   | Facture | Facture honoraires          | 150,00      | 180,00          | 31/12/2021 | 34     | G001   | 411ALOXECO | 0,00%  | 31/12/2021 |             |
|              |                     | LEPITRE Abel           | Facture | Facture honoraires          | 83,33       | 100,00          | 31/12/2021 | 35     | G001   | 411LEPITRE | 0,00%  | 31/12/2021 |             |
|              |                     | LEPITRE Abel           | Facture | Facture honoraires          | 2,50        | 3,00            | 31/12/2021 | 36     | G001   | 411LEPITRE | 0,00%  | 31/12/2021 |             |
|              |                     |                        |         |                             |             |                 |            |        |        |            |        |            |             |

Cliquez sur "passer en compta" pour lancer le traitement

Un ler écran s'ouvre afin que vous déterminiez le journal dans lequel les écritures issues des factures s'affecteront

| LSC Choix du journal |                                                                | × |
|----------------------|----------------------------------------------------------------|---|
| 1                    | Comptabiliser les factures<br>Nombre de fiche sélectionnée : 1 |   |
| <u>Code journal</u>  | VTE Ventes                                                     |   |
|                      |                                                                |   |
|                      | 🕨 Annuler 🔹 🕨 Valider                                          |   |

Vous facturez un service, c'est donc un produit pour l'agence, un journal de type "vente" est donc le choix que vous devez faire

La validation passera les écritures en comptabilité… en débitant un compte 411xx et en créditant un compte 7xxx (en fonction du paramétrage du code produit associé) pour la partie HT et un compte de TVA collecté (4457)

| LSC Saisie  | Saisie comptable VTE Gérance |                    |          |     |                                               |    |                |       |        |  |
|-------------|------------------------------|--------------------|----------|-----|-----------------------------------------------|----|----------------|-------|--------|--|
| Code ent    | tité COO2                    | Cabinet Cryp       | oto      |     |                                               |    |                |       |        |  |
|             |                              |                    |          |     |                                               |    |                |       |        |  |
|             |                              |                    |          |     |                                               |    |                |       |        |  |
|             |                              |                    |          |     |                                               |    |                |       |        |  |
|             |                              |                    |          |     |                                               |    |                |       |        |  |
|             |                              |                    |          |     |                                               |    |                |       |        |  |
|             |                              |                    |          |     |                                               |    |                |       |        |  |
|             |                              |                    |          |     |                                               |    |                |       |        |  |
|             |                              |                    |          |     |                                               |    |                |       |        |  |
| Entité      | Date                         | Compte             | Traceur  |     | Libellé                                       |    | Pièce          | Débit | Crédit |  |
| C002        | 31/10/2022                   | 411000             | 2302     |     | Clients Gérance Facture Honoraires de gestion | 25 |                | 21,50 |        |  |
| C002        | 31/10/2022                   | 706150             | 2302     |     | Clients Gérance Facture Honoraires de gestion | 25 |                |       | 17,92  |  |
| C002        | 31/10/2022                   | 445711             | 2302     | √   | Clients Gérance Facture Honoraires de gestion | 25 |                |       | 3,58   |  |
|             |                              |                    |          |     |                                               |    |                |       |        |  |
| 0 <u>Ou</u> | vrir 🕨 Me                    | nus <u>Options</u> | lignes O | pti | ons bloc  Pièces comptables                   |    | <u>Balance</u> |       |        |  |

# Facturation des frais de relance (Syndic et version 6.3 uniquement)

## Préambule

Le menu traitement s'est enrichi d'une nouvelle entrée vous permettant de créer des factures à partir des écritures du journal de relance liées à l'entité choisie.

Ces factures vous permettront, dans un 2ème temps, de les comptabiliser dans votre compta agence.

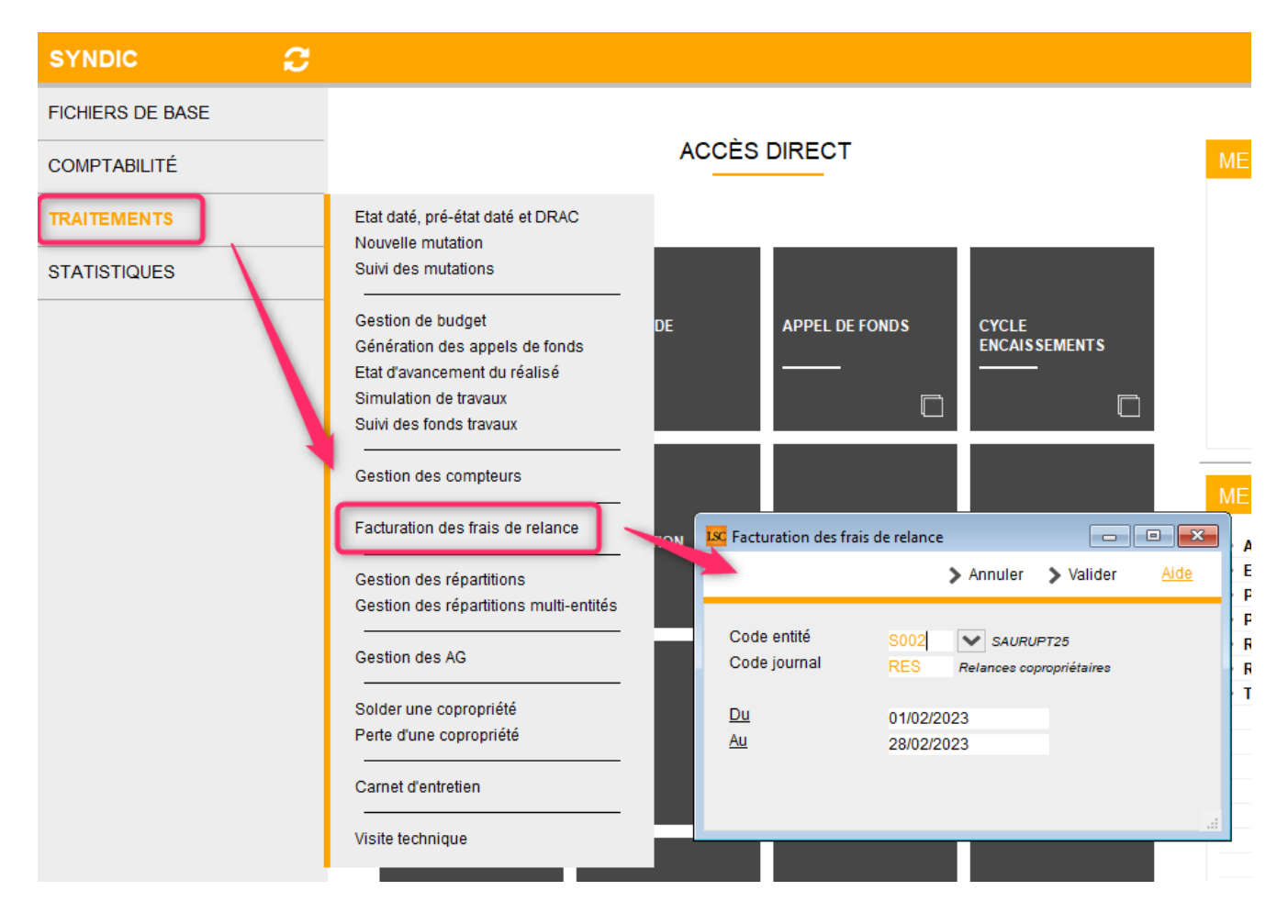

## **Principes**

 L'entité syndic doit être liée à une entité de comptabilité générale (Cxx)

| LSC Modification Entite - 2/3                           |                                           |                                                                                                    |
|---------------------------------------------------------|-------------------------------------------|----------------------------------------------------------------------------------------------------|
| Données de base Liste des exe                           | rcices clôturés en ligne Liste des exerci | ices clôturés hors-ligne Variables Courriers Comptabilité, TPE et TIP Comptabilisation SCI I           |
| 🕨 Entité                                                |                                           | Paramétrage de la contrepartie                                                                         |
| Code entité S002<br>Désignation SAURUPT                 | 25                                        | La contrepartie des écritures de quittancement est toujours in putée sur le compte du<br>propriétaire. |
| O Comptabilité générale                                 | <ul> <li>Syndicat</li> </ul>              | Les options de génération des écritures correspondan es sont définies sur chaque entité                |
| ⊖ Gérance                                               | 🔿 Saisonnier                              |                                                                                                    |
| Est à exclure du calcul de<br>Présentation en 4 sous-co | la pointe<br>mptes                        | Facturation en HT                                                                                      |
| Export SAGE                                             |                                           | Mettre sujet de l'évt comme sellé des écritures                                                        |
| Mode de transfert                                       |                                           | Facturation frais de la ance et frais de mutation                                                      |
| 🔾 Sans cumul 🛛 Avec c                                   | umul                                      | Code entité C002                                                                                       |
| Niveau de détail des écrit                              | ures (paramétrage de la contreparti       | ie)                                                                                                    |
| <ul> <li>Cumul par immeuble</li> </ul>                  |                                           |                                                                                                    |
| O Cumul par lot                                         |                                           |                                                                                                    |
| O Cumul par locataire                                   |                                           |                                                                                                    |
| Options de génération de                                | s écritures                               |                                                                                                    |
| Cumul séparé des débits e                               | et des crédits                            |                                                                                                    |
| 🗌 Détail analytique par locat                           | aire                                      |                                                                                                    |
| Lien analytique par défaut                              |                                           |                                                                                                    |
|                                                         |                                           |                                                                                                    |
|                                                         |                                           |                                                                                                    |
|                                                         |                                           |                                                                                                    |

 Le code fiscalité SORD doit être lié à un code produit (qui sera utilisé dans les lignes de factures)

| Isc Modification _CodeFiscalite - 108/110                                                                                                    |                                                                   |
|----------------------------------------------------------------------------------------------------|-------------------------------------------------------------------|
| Données de base Facturation SCI                                                                                                    |                                                                   |
| Fiscalité         Code       SORD         Opérations Courantes         Pourcentage récupérable sur le locataire       0,00%         Pourcentage de déductibilité       0,00% | Révision de loyer Type de révision Non révisé                     |
| Taux de TVA par défaut 🖅 20,00                                                                                                    | Facturation locataire, propriétaire ou copropriétai               |
| Gérance       Catégorie d'écriture       Divers                                                                                                    | Code produit Frais de relance<br>Frais de mutation copropriétaire |
| Soumis à honoraires 2 Soumis à AL ou APL Ne pas proratiser lors de l'appel de loyer Soumis à GRL                                                                             | Lien en saisie comptable Ompte du propriétaire Autre compte       |
| <ul> <li>Libellé figé</li> <li>Détailler sur relevé de gérance</li> </ul>                                                                                                    | Lien analytique Décret tertiaire                                  |

- Chaque écriture comptable trouvée correspondra à une ligne de facture sur le code produit défini
- La TVA liée à la ligne de facture est déterminée par le taux de TVA défini sur le code produit

| K Modification Produit - 1/1                                                                                                    |                                                                     |                                 |            | - • ×      |
|----------------------------------------------------------------------------------------------------|---------------------------------------------------------------------|---------------------------------|------------|------------|
| Codification                                                                                                    |                                                                     |                                 |            |            |
| Code produit                                                                                                    | ais de relance                                                      |                                 |            | 🗌 Inactivé |
| Désignation Fr                                                                                                    | ais de mutation copropriétaire                                      |                                 |            |            |
|                                                                                                    |                                                                     |                                 |            |            |
|                                                                                                    |                                                                     |                                 |            |            |
| Infos Prix                                                                                                    |                                                                     |                                 |            |            |
|                                                                                                    | Valeur HT Taxe                                                      | Valeur TTC                      |            |            |
| Prix                                                                                                    | 20,00                                                               |                                 |            |            |
| Prix revient                                                                                                    |                                                                     |                                 |            |            |
| Comptabilitó                                                                                                    |                                                                     |                                 |            |            |
| Nº de compte compte                                                                                                    | 705150                                                              | Frais de mutation               | Applytique |            |
| ○ TVA sur les débits                                                                                                    | TVA sur les encaissements                                           | This de motadon                 | Analytique |            |
| <ul> <li>Infos Prix</li> <li>Prix</li> <li>Prix revient</li> <li>Comptabilité</li> <li>Nº de compte compta</li> <li>O TVA sur les débits</li> </ul> | Valeur HT Taxe<br>20,00<br>De 706160<br>• TVA sur les encaissements | Valeur TTC<br>Frais de mutation | Analytique |            |

### Fonctionnement

Choisissez votre entité, le journal à prendre en compte et la borne de dates souhaitée pour la recherche des écritures de relance passées en syndic.

| i acturation des mais       | de relance  |                       |                       |             |
|-----------------------------|-------------|-----------------------|-----------------------|-------------|
|                             |             | > Annuler             | > Valider             | <u>Aide</u> |
| Code entité<br>Code journal | S002<br>RES | SAURU<br>Relances cop | PT25<br>propriétaires |             |
| Du                          | 01/02/20    | 023                   |                       |             |
| Au                          | 28/02/20    | 023                   |                       |             |
|                             |             |                       |                       |             |
|                             |             |                       |                       |             |

Validez à l'issue

pour afficher les écritures qui seront prises en compte pour la facturation

| LSC Facturatio | on des frais de relance 5 / 396 |            |                  |          |                       | x          |
|----------------|---------------------------------|------------|------------------|----------|-----------------------|------------|
| > Tout tr      | aiter 📏 Traiter sélection       |            |                  |          | ✓ Sélection <u>Ai</u> | <u>ide</u> |
|                |                                 |            |                  |          |                       |            |
| Entité         | Désignation                     | Compte     | Libellé          | Débit    | Crédit                |            |
| S002           | SAURUPT25                       | 450BB      | BB               | 319,10   | 96,14                 |            |
| S002           |                                 | 450        |                  | 319,10   | 96,14                 |            |
| S002           | SAURUPT25                       | 450DENTAIR | Cabinet DENTAIRE | 4 033,47 | 3 708,24              |            |
| S002           | SAURUPT25                       | 450ELLOUEU | Elsa LOUEUR      | 165,80   | 48,07                 |            |
| S002           | SAURUPT25                       | 450JM      | JM               | 779,00   | 240,35                |            |
|                |                                 |            |                  |          |                       |            |
|                |                                 |            |                  |          |                       |            |
|                |                                 |            |                  |          |                       |            |
| <u> </u>       |                                 |            |                  |          |                       |            |

Puis, vous traitez toute ou partie de la sélection …pour générer les factures…(événements non encore chronotés)

#### Traitement des factures

- Pour les imprimer, cliquez sur "Expédier"
- Si vous ne désirez pas les imprimer mais simplement les comptabiliser cliquez sur "Conclure"
- Une fois les événements chronotés, faites "aller à" … facture

| Liste      | Evenem                                                                                                    | ent 4 / 6057          |                                           |                                |                                     | _          |    |      |            |         |
|------------|----------------------------------------------------------------------------------------------------|-----------------------|-------------------------------------------|--------------------------------|-------------------------------------|------------|----|------|------------|---------|
| <b>~</b> A | ✓ Actions ✓ Alle → Alle → Alle → Alle → Alle → Alle → Historique → Séparer par mode d'exp. → Conclure → Envoyer une copie ✓ Expédier |                       |                                           |                                |                                     |            |    | Aide |            |         |
|            |                                                                                                    |                       | Identités liées par >                     | ~                              |                                     | 1          |    |      | 1          | 1       |
| De         | A qui                                                                                                    | Date                  | Facture                                   | Identité                       | Modèle / Sujet                      | Traitement | Nb | Ехр  | Via        |         |
| JLC        | JLC                                                                                                    | <b>06/02</b><br>17:50 | Immeuble<br>Lot                           | Elsa LOUEUR<br>LOUEUR Elsa     | Facture<br>Facture Frais de relance | 0          | 0  | ۵    | En attente | Facture |
| JLC        | JLC                                                                                                    | <b>06/02</b><br>17:50 | Dossier                                   | CUCU<br>CALNOT Léa             | Facture<br>Facture Frais de relance | 0          | 0  |      | En attente | Facture |
| JLC        | JLC                                                                                                    | 06/02<br>17:50        | Signature                                 | Cabinet DENTAIRE<br>CALNOT Léa | Facture<br>Facture Frais de relance | 0          | 0  |      | En attente | Facture |
| JLC        | ; JLC                                                                                                    | <b>06/02</b><br>17:50 | Evènements chaînés<br>Evènement précédent | <b>BB</b><br>CALNOT Léa        | Facture<br>Facture Frais de relance | 0          | 0  |      | En attente | Facture |
|            |                                                                                                    |                       | Evènement suivant                         |                                |                                     |            |    |      |            |         |

Comptabilisation des factures

A partir de la liste des factures, cliquez sur "passer en compta"

| LSC Liste                                                                                             | Factu | ure 4 | 4 / 232          |         |                          |             |             |            |        |        |        |        |            |         |
|----------------------------------------------------------------------------------------------------|-------|-------|------------------|---------|--------------------------|-------------|-------------|------------|--------|--------|--------|--------|------------|---------|
| Actions → Aller à > Rechercher > Historique > Passer en compta → Passer en compta Module > PDF unique |       |       |                  |         |                          | <u>Aide</u> |             |            |        |        |        |        |            |         |
|                                                                                                    |       |       | 1                |         |                          |             |             |            |        |        |        |        |            |         |
| Fig                                                                                                   | é 1   | т     | Identité         | Туре    | Sujet                    | Montant HT  | Montant TTC | Date       | Numéro | Entité | Compte | Espoir | Echéance   | Acompte |
|                                                                                                    |       | ~     | Elsa LOUEUR      | Facture | Facture Frais de relance | 10,42       | 12,50       | 06/02/2023 | 28     | C002   | 411100 | 0,00%  | 06/02/2023 |         |
|                                                                                                    | )     |       | Cabinet DENTAIRE | Facture | Facture Frais de relance | 10,42       | 12,50       | 06/02/2023 | 30     | C002   | 411100 | 0,00%  | 06/02/2023 |         |
|                                                                                                    |       | ~     | вв               | Facture | Facture Frais de relance | 10,42       | 12,50       | 06/02/2023 | 31     | C002   | 411100 | 0,00%  | 06/02/2023 |         |
| C                                                                                                    |       |       | С                | Facture | Facture Frais de relance | 10,42       | 12,50       | 06/02/2023 | 29     | C002   | 411100 | 0,00%  | 06/02/2023 |         |
|                                                                                                    |       |       |                  |         |                          |             |             |            |        |        |        |        |            |         |

# Comptabilité – consultation compte

Consultation d'un compte

# Préambule

Cette documentation ne traite que la partie "suivi du compte", quand on accède à un compte via le menu compta, option "consultation de comptes".

Un double-clic sur un compte présente la fiche de consultation. L'affichage des écriture s'effectue en fonction du mode de reprise des écritures fixé au niveau du compte :

- Pour les comptes repris en solde : LSC sélectionne toutes les écritures
- Pour les autres comptes : LSC sélectionne les écritures non pointées ou non lettrées.

Exemple d'un compte en Gérance

| Tous  | LOYERS Sans     | analytique                                 |        |         |                        |                               |           |
|-------|-----------------|--------------------------------------------|--------|---------|------------------------|-------------------------------|-----------|
| Fous  | MICHOTTE SA     | INTLOUIS Sans immeuble                     |        |         |                        |                               |           |
| ourna | Date            | Libellé                                    | Pièce  | Traceur | Point/Let.             | Débit                         | Crédit    |
| C     | 03/01/2021      | Ménage immeuble Janvier 2021               |        | 1428    |                        | 460,00                        | 1         |
| Q     | 05/01/2021      | Loyer Jan 2021 MATIGNON Georges            | 000703 | 1409    |                        |                               | 260,46    |
| Q     | 05/01/2021      | Provisions/Charges Jan 2021 MATIGNON Geo   | 000703 | 1409    |                        |                               | 90,00     |
| Q     | 05/01/2021      | Régul DAFU Pierre                          | 000702 | 1409    |                        |                               | 1 665,21  |
| Q     | 05/01/2021      | Loyer Jan 2021 PAILLOUX Stéphane           | 000698 | 1409    |                        |                               | 502,73    |
| Q     | 05/01/2021      | Provisions/Charges Jan 2021 PAILLOUX Stép  | 000698 | 1409    |                        |                               | 450,00    |
| Q     | 05/01/2021      | Loyer 1er Trim 2021 Anna BELLE             | 000701 | 1409    |                        |                               | 518,40    |
| Q     | 05/01/2021      | Provisions/Charges 1er Trim 2021 Anna BELL | 000701 | 1409    |                        |                               | 68,00     |
| Q     | 05/01/2021      | Loyer Jan 2021 NEMARD Jean                 | 000697 | 1409    |                        |                               | 207,46    |
| Q     | 05/01/2021      | Provisions/Charges Jan 2021 NEMARD Jean    | 000697 | 1409    |                        |                               | 67,00     |
| С     | 21/01/2021      | Contrat entretien 2021                     |        | 1428    |                        | 269,68                        |           |
| Q     | 22/01/2021      | Règlement ALOXE (5591,13*72/100) Virem     |        | 1531    |                        | 4 025,61                      |           |
| Q     | 22/01/2021      | Règlement ALOXE CORTON (5591,13*28/10      |        | 1531    |                        | 1 565,52                      |           |
| Q     | 31/01/2021      | Loyer 1er Trim 2021 MARITON Paul           | F00018 | 1410    |                        |                               | 2 174,86  |
| Q     | 31/01/2021      | Provisions/Charges 1er Trim 2021 MARITON   | F00018 | 1410    |                        |                               | 1 342,05  |
| Rec   | hercher un mont | ant 🛛 🗶                                    |        |         | Totaux<br><b>Solde</b> | 32 101,25<br><b>21 421,32</b> | 10 679,93 |
|       |                 |                                            | Lotte  |         | Tablam                 |                               |           |

# Exemple d'un compte en syndic (partie haute car c'est la seule qui diffère)

| Consult                                                                          | tation Compte -                  | 31/108                                                        |                  |                        |               |                          | - • ×  |
|----------------------------------------------------------------------------------|----------------------------------|---------------------------------------------------------------|------------------|------------------------|---------------|--------------------------|--------|
| S001 Syndicat Gilbert         450ALOXECO         ALOXE CORTON Denise (906,90 DB) |                                  |                                                               |                  |                        |               |                          |        |
| Tout                                                                             | 1 Dudget pr                      | wicioppel 2 - Travaux art 14-2 2 - Ava                        |                  | to E Cond              | e travaux Non | vontiló                  |        |
| Touc                                                                             | I - Budget pre                   | evisionnel Z - mavaux art, 14-Z 5 - Ava                       | inces 4 - Emprui | its 5 - rond           | S LIAVAUX NUI | ventile                  |        |
| Tout                                                                             | I - Budget pre                   |                                                               | nices 4 - Emprui | its 5 - rona           | S Clavaux Mon | ventile                  | ,      |
| Journal                                                                          | Date                             | Libelé                                                        | Pièce            | Traceur                | Point/Let.    | Débit                    | Crédit |
| Journal<br>CL                                                                    | Date 01/01/2020                  | Libellé<br>RAN ALOXE CORTON Denise                            | Pièce            | Traceur<br>694         | Point/Let.    | Débit<br>15,00           | Crédit |
| Journal<br>CL<br>AF                                                              | Date<br>01/01/2020<br>01/01/2020 | Libellé<br>RAN ALOXE CORTON Denise<br>1er appel de fonds 2020 | Pièce            | Traceur<br>694<br>1473 | Point/Let.    | Débit<br>15,00<br>490,37 | Crédit |

## Les boutons

## Rechercher un montant

Les comptes pouvant contenir des milliers d'écritures, cette rubrique permet de retrouver un montant précis très facilement.

Si plusieurs écritures correspondent au montant cherché, elles sont toutes montrées

La croix rouge permet d'afficher la sélection de départ

| G <b>001</b> ( | Gérance Crypt    | to                          |                     | 411ALOXE            | E <b>CO</b> ALC | DXE CORTON D           | Denise (21 421,32             | <u>DB)</u> |
|----------------|------------------|-----------------------------|---------------------|---------------------|-----------------|------------------------|-------------------------------|------------|
| Tous           | LOYERS Sans a    | nalytique                   |                     |                     |                 |                        |                               |            |
| Tous           | MICHOTTE SAI     | NTLOUIS Sans immeuble       |                     |                     |                 |                        |                               |            |
| lournal        | Date             | Libellé                     |                     | Pièce               | Traceur         | Point/Let.             | Débit                         | Crédit     |
| Q              | 05/01/2021       | Provisions/Charges Jan 2021 | PAILLOUX Stéphane   | 000698              | 1409            |                        |                               | 450,00     |
| Q              | 05/02/2021       | Provisions/Charges Fév 2021 | PAILLOUX Stéphane   | 000710              | 1419            |                        |                               | 450,00     |
| Q              | 06/03/2021       | Provisions/Charges Mars 202 | 1 PAILLOUX Stéphane | 000720              | 1425            |                        |                               | 450,00     |
|                |                  |                             |                     |                     |                 |                        |                               |            |
|                |                  |                             |                     |                     |                 |                        |                               |            |
|                |                  |                             |                     |                     |                 |                        |                               |            |
| Rech           | nercher un monta | ant 45                      | 0,00 ×              |                     | 1               | Totaux<br><b>Solde</b> | 32 101,25<br><b>21 421,32</b> | 10 679,93  |
|                | Globaliser       | r 🕨 🕨 🕨                     | Options<br>orique   | Lettrage<br>ourrier |                 | Tableur                | ituation locataire            | 5          |

## Globaliser

Permet de regrouper une sélection d'écritures et d'obtenir une ligne par mouvement. Cette option est utile pour visualiser les encaissements en une seule ligne.

En effet, lorsqu'un locataire (ou un copropriétaire) règle un loyer, son encaissement est éclaté en plusieurs lignes (en fonction de l'appel de loyer ou des appels de fonds). Cette option permet de retracer en une ligne le montant de l'encaissement.

Exemple d'un encaissement détaillé au 05/01/2021

| LSC Const  | ultation Compte - 9 | 9/69                                                               |        |                |                        |                               | X            |
|------------|---------------------|--------------------------------------------------------------------|--------|----------------|------------------------|-------------------------------|--------------|
| G001       | Gérance Cryp        | to                                                                 | 411ALO | XECO ALC       | XE CORTON              | Denise (21 421,32             | <u>2 DB)</u> |
| Tous       | LOYERS Sans a       | inalytique                                                         |        |                |                        |                               |              |
| Tous       | MICHOTTE SAL        | INTLOUIS Sans immeuble                                             |        |                |                        |                               |              |
| Journa     | al Date             | Libellé                                                            | Pièce  | Traceur        | Point/Let.             | Débit                         | Crédit       |
| AC         | 03/01/2021          | Ménage immeuble Janvier 2021                                       |        | 1428           |                        | 460,00                        | ^            |
| BQ         | 05/01/2021          | Loyer Jan 2021 MATIGNON Georges                                    | 000703 | 1409           |                        |                               | 260,46       |
| BQ         | 05/01/2021          | Provisions/Charges Jan 2021 MATIGNON Georges                       | 000703 | 1409           |                        |                               | 90,00        |
| BQ         | 05/01/2021          | Régul DAFU Pierre                                                  | 000702 | 1409           |                        |                               | 1 665,21     |
| BQ         | 05/01/2021          | Loyer Jan 2021 PAILLOUX Stéphane                                   | 000698 | 1409           |                        |                               | 502,73       |
| BQ         | 05/01/2021          | Provisions/Charges Jan 2021 PAILLOUX Stéphane                      | 000698 | 1409           |                        |                               | 450,00       |
| BQ         | 05/01/2021          | Loyer 1er Trim 2021 Anna BELLE                                     | 000701 | 1409           |                        |                               | 518,40       |
| BQ         | 05/01/2021          | Provisions/Charges 1er Trim 2021 Anna BELLE                        | 000701 | 1409           |                        |                               | 68,00        |
| BQ         | 05/01/2021          | Loyer Jan 2021 NEMARD Jean                                         | 000697 | 1409           |                        |                               | 207,46       |
| BQ         | 05/01/2021          | Provisions/Charges Jan 2021 NEMARD Jean                            | 000697 | 1409           |                        |                               | 67,00        |
| AC         | 21/01/2021          | Contrat entretien 2021                                             |        | 1428           |                        | 269,68                        | ×            |
| Red        | chercher un monta   | ant 🛛                                                              |        |                | Totaux<br><b>Solde</b> | 32 101,25<br><b>21 421,32</b> | 10 679,93    |
|            | Globalise           | r ▶ Options ▶ Lettrage<br>r les règlements ▶ Historique ▶ Courrier | ▶ Tabl | eur<br>> Situa | tion locataire         | 15                            |              |
| <b># 0</b> | 1                   | ► Solde progressif ► Imprimer                                      |        |                | Precedent<br>Suivant   | Annuler                       | Valider      |

#### Avec le bouton GLOBALISER coché

| LSC Consu | Itation Compte - 9 | //69                                                                |         |          |              |                   | - • ×    |
|-----------|--------------------|---------------------------------------------------------------------|---------|----------|--------------|-------------------|----------|
| G001      | Gérance Crypt      | 20                                                                  | 411ALO) | KECO ALC | DXE CORTON I | Denise (21 421,32 | DB)      |
| Tous      | LOYERS Sans a      | nalytique                                                           |         |          |              |                   |          |
| Tous      | MICHOTTE SAI       | NTLOUIS Sans immeuble                                               |         |          |              |                   |          |
| Journa    | l Date             | Libellé                                                             | Pièce   | Traceur  | Point/Let.   | Débit             | Crédit   |
| AC        | 03/01/2021         | A votre débit : Ménage immeuble Janvier 2021/                       |         | 1428     |              | 460,00            | ^        |
| BQ        | 05/01/2021         | A votre crédit : Loyer Jan 2021 MATIGNON Georges/Provisions/Charges | 000697  | 1409     |              |                   | 3 829,26 |
| AC        | 21/01/2021         | A votre debit : Contrat entretien 2021/                             |         | 1428     |              | 269,68            |          |

## Regrouper les règlements

La différence avec le bouton "globaliser" réside dans le fait que celle-ci ne regroupe que les encaissements (écritures provenant d'un journal de trésorerie) en proposant une ligne par date.

Non coché

| Consu  | ultation Compte - | 9/69                                                                                        |           |        |                                                |                               |              |
|--------|-------------------|---------------------------------------------------------------------------------------------|-----------|--------|------------------------------------------------|-------------------------------|--------------|
| G001   | Gérance Cryp      | to                                                                                          | 411AL0    | XECO 4 | LOXE CORTON                                    | Denise (21 421,32             | <u>2 DB)</u> |
| Tous   | LOYERS Sans       | analytique                                                                                  |           |        |                                                |                               |              |
| Tous   | MICHOTTE SA       | INTLOUIS Sans immeuble                                                                      |           |        |                                                |                               |              |
| Journa | l Date            | Libelé                                                                                      | Pièce     | Traceu | ır Point/Let.                                  | Débit                         | Crédit       |
| AC     | 03/01/2021        | Ménage immeuble Janvier 2021                                                                |           | 1428   |                                                | 460,00                        |              |
| BQ     | 05/01/2021        | Loyer Jan 2021 MATIGNON Georges                                                             | 000703    | 1409   |                                                |                               | 260,46       |
| BQ     | 05/01/2021        | Provisions/Charges Jan 2021 MATIGNON Georges                                                | 000703    | 1409   |                                                |                               | 90,00        |
| BQ     | 05/01/2021        | Régul DAFU Pierre                                                                           | 000702    | 1409   |                                                |                               | 1 665,21     |
| BQ     | 05/01/2021        | Loyer Jan 2021 PAILLOUX Stéphane                                                            | 000698    | 1409   |                                                |                               | 502,73       |
| BQ     | 05/01/2021        | Provisions/Charges Jan 2021 PAILLOUX Stéphane                                               | 000698    | 1409   |                                                |                               | 450,00       |
| BQ     | 05/01/2021        | Loyer 1er Trim 2021 Anna BELLE                                                              | 000701    | 1409   |                                                |                               | 518,40       |
| BQ     | 05/01/2021        | Provisions/Charges 1er Trim 2021 Anna BELLE                                                 | 000701    | 1409   |                                                |                               | 68,00        |
| BQ     | 05/01/2021        | Loyer Jan 2021 NEMARD Jean                                                                  | 000697    | 1409   |                                                |                               | 207,46       |
| BQ     | 05/01/2021        | Provisions/Charges Jan 2021 NEMARD Jean                                                     | 000697    | 1409   |                                                |                               | 67,00        |
| AC     | 21/01/2021        | Contrat entretien 2021                                                                      |           | 1428   |                                                | 269,68                        |              |
| BQ     | 22/01/2021        | Règlement ALOXE (5591,13*72/100) Virement                                                   |           | 1531   |                                                | 4 025,61                      |              |
| BQ     | 22/01/2021        | Règlement ALOXE CORTON (5591,13*28/100) Virement                                            |           | 1531   |                                                | 1 565,52                      |              |
| BQ     | 31/01/2021        | Loyer 1er Trim 2021 MARITON Paul                                                            | F00018    | 1410   |                                                |                               | 2 174,86     |
| 3Q     | 31/01/2021        | Provisions/Charges 1er Trim 2021 MARITON Paul                                               | F00018    | 1410   |                                                |                               | 1 342,05     |
| BQ     | 31/01/2021        | TVA 1er Trim 2021 MARITON Paul                                                              | F00018    | 1410   |                                                |                               | 703,38       |
| ю      | 31/01/2021        | Honoraires trimestriels                                                                     |           | 1412   |                                                | 40,83                         |              |
| ю      | 31/01/2021        | TVA sur Honoraires trimestriels                                                             |           | 1412   |                                                | 8,17                          |              |
| но     | 31/01/2021        | Frais de timbre                                                                             |           | 1412   |                                                | 1,50                          |              |
| но     | 31/01/2021        | TVA sur Frais de timbre                                                                     |           | 1412   |                                                | 0,30                          |              |
| но     | 31/01/2021        | Honoraires de gestion Jan 2021 (518,4 x 5%)                                                 |           | 1412   |                                                | 25,92                         |              |
| Rec    | hercher un mont   | ant 🛛 🗶                                                                                     |           |        | Totaux<br><b>Solde</b>                         | 32 101,25<br><b>21 421,32</b> | 10 679,93    |
| ſ      | Globalise         | r ▶ Options ▶ Lettrage ▶ Tableur<br>Ir les règlements > Historique > Courrier > Situation I | ocataires |        | <b>D</b> efefdent                              |                               |              |
| ñ ()   |                   | Solde progressif Imprimer                                                                   |           |        | <ul> <li>Precedent</li> <li>Suivant</li> </ul> | ▶ Annuler                     | Valider      |

# Option cochée, seules les écritures du journal BQ sont regroupées

| LSC Con | sultation Compte - 9       | /69                                         |                                             |                  |         |        |                                                |                               |              |
|---------|----------------------------|---------------------------------------------|---------------------------------------------|------------------|---------|--------|------------------------------------------------|-------------------------------|--------------|
| G00     | 1Gérance Crypt             | 0                                           |                                             |                  | 411ALOX | ECO A  | LOXE CORTON                                    | Denise (21 421,32             | <u>2 DB)</u> |
| Tous    | LOYERS Sans a              | nalytique                                   |                                             |                  |         |        |                                                |                               |              |
| Tou     | S MICHOTTE SAL             | NTLOUIS Sans immeuble                       |                                             |                  |         |        |                                                |                               |              |
| Jour    | nal Date                   | Lib                                         | ellé                                        |                  | Pièce   | Traceu | ır Point/Let.                                  | Débit                         | Crédit       |
| AC      | 03/01/2021                 | Ménage immeuble Janvier 2021                |                                             |                  |         | 1428   |                                                | 460,00                        | ^            |
| BQ      | 05/01/2021                 | Règlement du 05/01/2021                     |                                             |                  | 000697  | 1409   |                                                |                               | 3 829,26     |
| AC      | 21/01/2021                 | Contrat entretien 2021                      |                                             |                  |         | 1428   |                                                | 269,68                        |              |
| BQ      | 22/01/2021                 | Règlement DATA 622 du 22/01/2021            |                                             |                  |         | 1531   |                                                | 5 591,13                      |              |
| BQ      | 31/01/2021                 | Règlement du 31/01/2021                     |                                             |                  | F00018  | 1410   |                                                |                               | 4 220,29     |
| но      | 31/01/2021                 | Honoraires trimestriels                     |                                             |                  |         | 1412   |                                                | 40,83                         |              |
| но      | 31/01/2021                 | TVA sur Honoraires trimestriels             |                                             |                  |         | 1412   |                                                | 8,17                          |              |
| но      | 31/01/2021                 | Frais de timbre                             |                                             |                  |         | 1412   |                                                | 1,50                          |              |
| но      | 31/01/2021                 | TVA sur Frais de timbre                     |                                             |                  |         | 1412   |                                                | 0,30                          |              |
| но      | 31/01/2021                 | Honoraires de gestion Jan 2021 (518,4 x 5%) |                                             |                  |         | 1412   |                                                | 25,92                         |              |
| НО      | 31/01/2021                 | TVA sur Honoraires de gestion Jan 2021      |                                             |                  |         | 1412   |                                                | 5,18                          | ~            |
| Re      | echercher un monta         | nt 🖸 🗶                                      |                                             |                  |         |        | Totaux<br><b>Solde</b>                         | 32 101,25<br><b>21 421,32</b> | 10 679,93    |
|         | ☐ Globaliser<br>☑ Regroupe |                                             | ettrage <b>)</b> Tableur<br>rier<br>mprimer | Situation locata | nires   |        | <ul> <li>Précédent</li> <li>Suivant</li> </ul> | ▶ Annuler                     | Valider      |

## **Options**

Ce bouton, multi-choix via un menu déroulant, offre plusieurs rubriques d'affichage des écritures et …de recherches

#### • Ecritures non pointées

Affiche toutes les écritures qui n'ont ni été pointées, ni lettrées. Intéressant sur les comptes locataires, fournisseurs

et de trésorerie

Ecritures pointées

Affiche les écritures déjà lettrées ou pointées. Concerne les mêmes types de comptes que pour la rubrique précédente, d'autant que par défaut, en consultation de compte, LSC n'affiche que les écritures non lettrées ou non pointées.

Toutes les écritures

Affiche toutes les écritures du compte (hors celles clôturées).

Pour un compte de trésorerie, permet d'afficher le solde comptable réel.

Recherche

Cette rubrique vous affiche une fenêtre de recherche des écritures comptables.

Recherche dans sélection

Même principe que la rubrique précédente mais la recherche est bornée sur les écritures affichées à l'écran.

Aller à écritures

Permet d'afficher dans une liste de gestion la liste des écritures courantes.

Saisie comptable

Après sélection d'une écriture, cette option ouvre le journal dans lequel l'écriture a été passée et affiche toutes les écritures du bloc lié.

| n Jan 2021  |                          |
|-------------|--------------------------|
| Jan 2021    | Ecritures non pointees   |
| Jan 2021    | Ecritures pointées       |
| Vacance 1   | Toutes les écritures     |
| ance loc. J | Recherche                |
|             | Recherche dans sélection |
|             | Aller à écritures        |
| <b>~</b> 0  | Saisie comptable         |

## Historique

Ce bouton permet d'afficher à l'écran toutes les écritures du compte, même si elles ont été clôturées. Du coup, les écritures clôturées (R.A.N) sont ignorées, sauf si l'exercice a été mis « hors ligne ».

*Option très intéressante quand un client est en contentieux et que vous devez présenter un compte retraçant toutes les écritures depuis le début de la gestion.* 

#### Borner les écritures

Permet de limiter l'affichage des écritures à une date de départ et de fin.

Ainsi, vous pourriez très bien afficher les écritures de 2015 à 2021 alors que les écritures 2012 à 2018 son clos, avec ou sans solde précédent

<u>Contraintes d'utilisation :</u>

- si vous avez saisi la balance d'ouverture initiale à une date différente du 1<sup>er</sup> jour d'un exercice
- si le journal CL n'est plus en type
   « clôture/ouverture ». La distinction des écritures
   clôturées ou non devient alors impossible

| LSC Borner |                 |            | - • •     |
|------------|-----------------|------------|-----------|
|            |                 |            |           |
|            | De la date      | 00/00/0000 |           |
|            | à la date       | 12/07/2021 |           |
|            |                 |            |           |
|            | Sans solde préc | édent      |           |
|            |                 |            |           |
|            |                 |            |           |
|            |                 |            |           |
|            |                 |            |           |
|            |                 |            |           |
|            |                 |            |           |
| Options    |                 |            |           |
|            |                 |            | N 11 10 1 |
|            |                 | Annuler    | Valider   |

## Solde progressif

Ce bouton permet l'affichage des écritures de la sélection courante présentée de la manière suivante :

- Les écritures provenant d'un journal de type quittancement ou clôture/ouverture apparaissent en détail.
- Les autres écritures sont globalisées par date.
- Un solde progressif est présent à droite de l'écran.

Le bouton Imprimer présent sur cet écran permet d'éditer l'extrait de compte ainsi présenté.

| Journa | l Date     | Libellé                                              | Pièce  | Débit     | Crédit        | Solde       |  |  |
|--------|------------|------------------------------------------------------|--------|-----------|---------------|-------------|--|--|
| AC     | 03/01/2021 | Ménage immeuble Janvier 2021                         |        | 460,00    |               | -460,00 ^   |  |  |
| BQ     | 05/01/2021 | Loyer Jan 2021 MATIGNON Georges                      | 000703 |           | 260,46        | -199,54     |  |  |
| BQ     | 05/01/2021 | Provisions/Charges Jan 2021 MATIGNON Georges         | 000703 |           | 90,00         | -109,54     |  |  |
| BQ     | 05/01/2021 | Régul DAFU Pierre                                    | 000702 |           | 1 665,21      | +1 555,67   |  |  |
| BQ     | 05/01/2021 | Loyer Jan 2021 PAILLOUX Stéphane                     | 000698 |           | 502,73        | +2 058,40   |  |  |
| BQ     | 05/01/2021 | Provisions/Charges Jan 2021 PAILLOUX Stéphane        | 000698 |           | 450,00        | +2 508,40   |  |  |
| BQ     | 05/01/2021 | Loyer 1er Trim 2021 Anna BELLE                       | 000701 |           | 518,40        | +3 026,80   |  |  |
| BQ     | 05/01/2021 | Provisions/Charges 1er Trim 2021 Anna BELLE          | 000701 |           | 68,00         | +3 094,80   |  |  |
| BQ     | 05/01/2021 | Loyer Jan 2021 NEMARD Jean                           | 207,46 | +3 302,26 |               |             |  |  |
| BQ     | 05/01/2021 | Provisions/Charges Jan 2021 NEMARD Jean 000697 67,00 |        |           |               |             |  |  |
| AC     | 21/01/2021 | Contrat entretien 2021                               |        | 269,68    |               | +3 099,58   |  |  |
| BQ     | 22/01/2021 | Règlement ALOXE (5591,13*72/100) Virement            |        | 4 025,61  |               | -926,03     |  |  |
| BQ     | 22/01/2021 | Règlement ALOXE CORTON (5591,13*28/100) Virement     |        | 1 565,52  |               | -2 491,55   |  |  |
| BQ     | 31/01/2021 | Loyer 1er Trim 2021 MARITON Paul                     | F00018 |           | 2 174,86      | -316,69     |  |  |
| BQ     | 31/01/2021 | Provisions/Charges 1er Trim 2021 MARITON Paul        | F00018 |           | 1 342,05      | +1 025,36   |  |  |
| BQ     | 31/01/2021 | TVA 1er Trim 2021 MARITON Paul                       | F00018 |           | 703,38        | +1 728,74   |  |  |
| HO     | 31/01/2021 | Honoraires trimestriels                              |        | 40,83     |               | +1 687,91   |  |  |
| HO     | 31/01/2021 | TVA sur Honoraires trimestriels                      |        | 8,17      |               | +1 679,74   |  |  |
| HO     | 31/01/2021 | Frais de timbre                                      |        | 1,50      |               | +1 678,24   |  |  |
| но     | 31/01/2021 | TVA sur Frais de timbre                              |        | 0,30      |               | +1 677,94   |  |  |
| HO     | 31/01/2021 | Honoraires de gestion Jan 2021 (518,4 x 5%)          |        | 25,92     |               | +1 652,02   |  |  |
| но     | 31/01/2021 | TVA sur Honoraires de gestion Jan 2021               |        | 5,18      |               | +1 646,84   |  |  |
| HO     | 31/01/2021 | Honoraires de gestion Jan 2021 (4877,72 x 5,99%)     |        | 292,38    |               | +1 354,46   |  |  |
| но     | 31/01/2021 | TVA sur Honoraires de gestion Jan 2021               |        | 58,48     |               | +1 295,98   |  |  |
| HO     | 31/01/2021 | Garantie loyers Jan 2021 (586,4 x 1,75%)             |        | 10,26     |               | +1 285,72   |  |  |
| HO     | 31/01/2021 | Assurance locative Jan 2021 (1303,19 x 1,75%)        |        | 22,81     |               | +1 262,91   |  |  |
| но     | 31/01/2021 | Hono sur Garantie lovers Jan 2021 (586.4 x 0.5%)     |        | 2 93      |               | +1 259 98 ¥ |  |  |
|        |            |                                                      | Totaux | 32 101,25 | 10 679,93     |             |  |  |
|        |            |                                                      | Solde  | 21 421,32 |               |             |  |  |
|        |            |                                                      |        |           |               |             |  |  |
|        | Reto       | ur barta                                             |        |           |               |             |  |  |
|        |            | Tableur                                              |        |           |               |             |  |  |
| m O    |            | Imprime                                              |        |           | 🕨 Annuler 💦 💧 | > Valider   |  |  |

### Lettrage

Fonctionnalités identiques au lettrage de compte.

Ne fonctionne qu'à partir des comptes ayant un type de "reprise des écritures non lettrées" (locataires, fournisseurs, etc...)

## Courrier

Permet de chaîner sur l'option d'édition de courrier. Comme le contexte est le compte, il est notamment prévu pour l'édition d'extraits de comptes.

La présence de ce bouton est conditionné à l'existence d'un tiers rattaché au compte

## Imprimer

Ce bouton, est multi-choix. Un clic maintenu vous en propose trois

- Imprimer avec options
- Imprimer tel qu'à l'écran
- Imprimer tel qu'à l'écran avec détail

# Imprimer avec options (tous modules SAUF syndic nouveau décret)

Vous donne deux possibilités d'impression :

- "détailler toutes les lignes"
- "globaliser en une seule ligne par date"

Rend le même résultat que le bouton "globaliser" expliqué ciavant

# Imprimer avec options (module Syndic nouveau décret)

• Ne présenter que les écritures affichées

Permet de n'imprimer que les écritures à l'écran.

*En cochant cette case, les options de sélection de dates ET du solde précédent disparaissent* 

Présenter par date et par traceur

Permet d'afficher les écritures en ne détaillant plus que par date d'écriture et éventuellement par traceur si deux saisies ont été faites le même jour à des moments différents.

• Présenter le solde progressif

Rajoute une colonne sur le document imprimé et affiche le solde ligne à ligne

### Imprimer tel qu'à l'écran

Imprimer un extrait en ne tenant compte que des écritures courantes avec notamment les colonnes

- Pièce
- Solde progressif

#### avec détail…

L'impression est à l'horizontal avec des informations supplémentaires :

- Dont TVA
- Dont HT
- Dont Récup

| Tree  |                                       |
|-------|---------------------------------------|
| V 111 | Imprimer avec option                  |
|       | Imprimer tel qu'à l'écran             |
| Assi  | Imprimer tel qu'à l'écran avec détail |

#### Tous modules, hors Syndic

| LSC Extrait de compte                                                                   |                                                                                                    |  | Destination ×         |
|-----------------------------------------------------------------------------------------|----------------------------------------------------------------------------------------------------|--|-----------------------|
| <ul> <li>Détailler toutes les lignes</li> <li>Globaliser en 1 ligne par date</li> </ul> | <ul> <li>A l'imprimante</li> <li>Aperçu page par page</li> <li>Aperçu PDF</li> <li>Vers des fichiers PDF</li> </ul> |  |                       |
| ▶ Options<br>▶ Annuler                                                                  | <b>)</b> Valider                                                                                                    |  | ○ Vers des événements |

#### Module Syndic

| LSC Extraits de comptes                                                        | Destination                                                                                                    |
|--------------------------------------------------------------------------------|----------------------------------------------------------------------------------------------------|
|                                                                                | <ul> <li>A l'imprimante</li> <li>Aperçu page par page</li> <li>Aperçu PDF</li> <li>Vers des fichiers PDF</li> </ul> |
| Ne présenter que les écritures affichées     Regrouper par date et par traceur |                                                                                                    |
| Présenter le solde progressif                                                  | ○ Vers des événements                                                                                               |

## Tel qu'à l'écran

#### Extrait de compte

Mademoiselle ALOXE CORTON Denise 'Résidence PORT GRIMAUD' 32, rue du Septentrion 83700 ST RAPHAEL

| Numéro de compte | G001 / 411ALOXECO   |
|------------------|---------------------|
| Libellé          | ALOXE CORTON Denise |
| Immeuble         | SAINTLOUIS          |

| Journal | Date       | Libellé                                 | Pièce  | Débit    | Crédit   | Solde     |
|---------|------------|-----------------------------------------|--------|----------|----------|-----------|
| AC      | 03/01/2021 | Ménage immeuble Janvier 2021            |        | 460,00   |          | -460,00   |
| BQ      | 05/01/2021 | Loyer Jan 2021 MATIGNON Georges         | 000703 |          | 260,46   | -199,54   |
| BQ      | 05/01/2021 | Provisions/Charges Jan 2021 MATIGNON    | 000703 |          | 90,00    | -109,54   |
| BQ      | 05/01/2021 | Régul DAFU Pierre                       | 000702 |          | 1 665,21 | +1 555,67 |
| BQ      | 05/01/2021 | Loyer Jan 2021 PAILLOUX Stéphane        | 000698 |          | 502,73   | +2 058,40 |
| BQ      | 05/01/2021 | Provisions/Charges Jan 2021 PAILLOUX    | 000698 |          | 450,00   | +2 508,40 |
| BQ      | 05/01/2021 | Loyer 1er Trim 2021 Anna BELLE          | 000701 |          | 518,40   | +3 026,80 |
| BQ      | 05/01/2021 | Provisions/Charges 1er Trim 2021 Anna E | 000701 |          | 68,00    | +3 094,80 |
| BQ      | 05/01/2021 | Loyer Jan 2021 NEMARD Jean              | 000697 |          | 207,46   | +3 302,26 |
| BQ      | 05/01/2021 | Provisions/Charges Jan 2021 NEMARD J    | 000697 |          | 67,00    | +3 369,26 |
| AC      | 21/01/2021 | Contrat entretien 2021                  |        | 269,68   |          | +3 099,58 |
| BQ      | 22/01/2021 | Règlement ALOXE (5591,13*72/100) Vin    |        | 4 025,61 |          | -926,03   |
| BQ      | 22/01/2021 | Règlement ALOXE CORTON (5591,13*2       |        | 1 565,52 |          | -2 491,55 |
| BQ      | 31/01/2021 | Loyer 1er Trim 2021 MARITON Paul        | F00018 |          | 2 174,86 | -316,69   |
| BQ      | 31/01/2021 | Provisions/Charges 1er Trim 2021 MARI   | F00018 |          | 1 342,05 | +1 025,36 |
| BQ      | 31/01/2021 | TVA 1er Trim 2021 MARITON Paul          | F00018 |          | 703,38   | +1 728,74 |
| НО      | 31/01/2021 | Honoraires trimestriels                 |        | 40,83    |          | +1 687,91 |
| НО      | 31/01/2021 | TVA sur Honoraires trimestriels         |        | 8,17     |          | +1 679,74 |
| но      | 31/01/2021 | Frais de timbre                         |        | 1,50     |          | +1 678,24 |
| HO      | 31/01/2021 | TVA sur Frais de timbre                 |        | 0,30     |          | +1 677,94 |

#### Avec détail

Page - -1-Le 12/07/2021 DATA 622

| Journal | Date       | Libellé                                       | Pièce  | Débit    | Crédit   | Solde     | Dont TVA | Dont HT | Dont Récup. |
|---------|------------|-----------------------------------------------|--------|----------|----------|-----------|----------|---------|-------------|
| AC      | 03/01/2021 | Ménage immeuble Janvier 2021                  |        | 460,00   |          | -460,00   | 1,00     | 459,00  |             |
| BQ      | 05/01/2021 | Loyer Jan 2021 MATIGNON Georges               | 000703 |          | 260,46   | -199,54   |          |         |             |
| BQ      | 05/01/2021 | Provisions/Charges Jan 2021 MATIGNON Georges  | 000703 |          | 90,00    | -109,54   |          |         |             |
| BQ      | 05/01/2021 | Régul DAFU Pierre                             | 000702 |          | 1 665,21 | +1 555,67 |          |         |             |
| BQ      | 05/01/2021 | Loyer Jan 2021 PAILLOUX Stéphane              | 000698 |          | 502,73   | +2 058,40 |          |         |             |
| BQ      | 05/01/2021 | Provisions/Charges Jan 2021 PAILLOUX Stéphane | 000698 |          | 450,00   | +2 508,40 |          |         |             |
| BQ      | 05/01/2021 | Loyer 1er Trim 2021 Anna BELLE                | 000701 |          | 518,40   | +3 026,80 |          |         |             |
| BQ      | 05/01/2021 | Provisions/Charges 1er Trim 2021 Anna BELLE   | 000701 |          | 68,00    | +3 094,80 |          |         |             |
| BQ      | 05/01/2021 | Loyer Jan 2021 NEMARD Jean                    | 000697 |          | 207,46   | +3 302,26 |          |         |             |
| BQ      | 05/01/2021 | Provisions/Charges Jan 2021 NEMARD Jean       | 000697 |          | 67,00    | +3 369,26 |          |         |             |
| AC      | 21/01/2021 | Contrat entretien 2021                        |        | 269,68   |          | +3 099,58 | 1,00     | 268,68  |             |
| BQ      | 22/01/2021 | Règlement ALOXE (5591,13*72/100) Virement     |        | 4 025,61 |          | -926,03   |          |         |             |

## Tableur

Permet d'afficher

- Dans 4d view les écritures présentes à l'écran en version 6.0
- Dans un formulaire (list Box) avec options en version
   6.2 (voir ci-dessous)

| Consultation du compte 411ALOXECO |                                   |                |           |
|-----------------------------------|-----------------------------------|----------------|-----------|
| Imprimer Exporter                 | Ouvrir dans une autre application | Voir sélection | Voir tout |

Cette option n'est disponible qu'à partir des comptes propriétaire (Gérance et Saisonnier), locataires (Gérance), copropriétaires (Syndic), clients (Comptabilité générale)

## Situation locataires

Cette rubrique permet d'afficher dans une seule fenêtre la position de tous les locataires du propriétaire, en affichant en rouge les débiteurs et le détail des lignes pour expliquer ledit débit.

Déployés par défaut, les sous catégories peuvent être refermées par lot ou par immeuble.

Un double clic sur un locataire permet d'afficher son compte

| Liste des locataires |             |             |          |           |            |                                            |          |                 |
|----------------------|-------------|-------------|----------|-----------|------------|--------------------------------------------|----------|-----------------|
| Locataire            | Date entrée | Fin préavis | Quitt.   | Solde     | Date       | Libellé                                    | Débit    | Crédit          |
| ✓ MICHOTTE           |             |             |          |           |            |                                            |          | ^               |
| 21 Appartement       |             |             |          |           |            |                                            |          |                 |
| Anna BELLE           |             |             |          |           |            |                                            |          |                 |
| 81ANNABELL           | 01/05/2019  | 00/00/0000  | 1 970,25 | -1 821,00 |            |                                            |          |                 |
|                      |             |             |          |           | 31/12/2017 | Appel Provisions/Charges 4eme              | 204,00   |                 |
|                      |             |             |          |           | 31/12/2017 | Appel Loyer 4ème Trim 2017                 | 1 488,00 |                 |
|                      |             |             |          |           | 30/06/2018 | Appel Provisions/Charges 2ème Trim 2018    | 204,00   |                 |
|                      |             |             |          |           | 05/04/2019 | Anna BELLE Loyer 4ème Trim 2017 Anna BELLE |          | 75,00           |
| ✓ SAINTLOUIS         |             |             |          |           |            |                                            |          |                 |
| ✓ 001 Commerce       |             |             |          |           |            |                                            |          |                 |
| MARITON Paul         |             |             |          |           |            |                                            |          |                 |
| 81MARITON            | 15/11/2018  | 00/00/0000  | 4 122,50 | -4 367,83 |            |                                            |          |                 |
|                      |             |             |          |           | 31/12/2014 | Appel TVA Heme Trim 2014                   | 616,03   |                 |
|                      |             |             |          |           | 01/01/2018 | TVA 4ème Trim 2014 MARITON Pau             |          | 54,66           |
|                      |             |             |          |           | 31/12/2018 | Appel TVA 4ème Trim 2018                   | 634,41   |                 |
|                      |             |             |          |           | 31/12/2018 | Appel Provisions/Charges 4ème Trim 2018    | 1 342,05 |                 |
|                      |             |             |          |           | 31/12/2018 | Appel Loyer 4ème Trim 2018                 | 1 830,00 |                 |
| ✓ 203 Appartement    |             |             |          |           |            |                                            |          |                 |
| ✓ MATIGNON Georges   |             |             |          |           |            |                                            |          |                 |
| 81MATIGNON           | 15/09/1998  | 31/10/2018  | 1 465,83 | 127,32    |            |                                            |          |                 |
| ✓ 204 Appartement    |             |             |          |           |            |                                            |          |                 |
| V DAFU Pierre        |             |             |          |           |            |                                            |          |                 |
| 81DAFU Pie           | 15/10/1998  | 24/10/2014  | 355,14   | -2 737,54 |            |                                            |          |                 |
|                      |             |             |          |           | 31/03/2014 | Appel Provisions/Charges Mars 2014         | 138,40   |                 |
|                      |             |             |          |           | 31/03/2014 | Appel Loyer Mars 2014                      | 216,74   |                 |
|                      |             |             |          |           | 30/04/2014 | Appel Provisions/Charges Avr 2014          | 138,40   |                 |
|                      |             |             |          |           | 30/04/2014 | Appel Loyer Avr 2014                       | 216,74   |                 |
|                      |             |             |          |           | 26/06/2014 | Loyer Aoû 2014 DAFU Pierre                 |          | 64,02           |
|                      |             |             |          |           | 31/08/2014 | Appel Provisions/Charges Aoû 2014          | 138,40   | ×               |
| <                    |             |             |          |           |            |                                            |          | <b>&gt;</b> .:: |

## Précédent / Suivant

Si vous étiez sur une liste de compte avant de prendre la fiche courante en modification, ces boutons permettent de passer à l'enregistrement suivant ou précédent sans avoir à repasser par la liste.

## Contrevaleur en euros

Ce bouton n'est affiché qu'en contexte, lorsque la monnaie le fichier de données est en Francs (Pacifique, CFA, …).

Convertit en euros tous les montants affichés à l'écran (détail, totaux, solde).

## Astuces

#### Double-clic sur une écriture

Affiche le détail de l'écriture

| K Modification Ecrit | ureCompta - 929/4815 | 5                                       |                     |        |                        |               |
|----------------------|----------------------|-----------------------------------------|---------------------|--------|------------------------|---------------|
| Informations         | s de base            |                                         |                     |        |                        |               |
| Code entité          | G001                 | Gérance Crypto                          | Date 15/10/2020     | 2021-0 | )4 Traceur             | 1852          |
| louroal              | BO                   | Deseus                                  |                     |        | Date échéance          | 00/00/0000    |
| Journa               | BQ                   | Banque                                  |                     |        |                        |               |
| Compte               | 411ALOXECO           | ALOXE CORTON Denise                     |                     |        | Débit                  | Crédit        |
| Pièce                | 123                  | Libellé Loyer 2ème T                    | rim 2021 Anna BELLE |        |                        | 1 488,00      |
| Référence            |                      | Banque Anna BELLE                       |                     |        |                        |               |
| Informations         | s complémentaire     | 5                                       |                     |        |                        |               |
| Immeuble             | MICHOTTE             |                                         |                     |        | Tx locataire           | 100,00%       |
| Lot                  | MICHOTTE/21          |                                         |                     |        | Dont TVA               |               |
| Clé                  |                      |                                         |                     |        | Récup/Locat            |               |
| Fiscalite            | 20                   | Loyer                                   |                     |        | Déductible             | 0             |
| Analytique           | 000/500              |                                         |                     |        | Soumis à honoraires    | Soumis        |
| Communication        | 936/528              |                                         |                     |        | Code calcul honoraires | 0             |
| Références           | 'svstèmes'           |                                         |                     | _      |                        |               |
| IdRéf                | 5688                 | 13 RefDuBloc                            | 7349                |        | RefContrePartie        | 0             |
| TimeStamp            | 11242615             | 71 RefLigneDsBloc                       | 9                   |        | IdEtatEcriture         | 0             |
| AQui                 | JLC                  |                                         |                     |        | IdRéfléchi             | 568814        |
|                      |                      |                                         |                     |        | ▶ Prócódent            |               |
| <b># 0</b>           |                      | l i i i i i i i i i i i i i i i i i i i | Imprimer            |        | Suivant Annule         | r 🕨 Valider 📑 |

## Shift + double-clic sur une écriture

| SolutionCrypto                                  | × |
|-------------------------------------------------|---|
| Rechercher l'événement qui possède la référence | ] |
| OK Annuler                                      |   |

Ouverture d'un dialogue qui propose l'ouverture de l'événement qui a généré la pièce comptable.

Vous devez saisir :

- soit du numéro de facture,
- soit le numéro de chrono (référence de traitement).

## CTRL (ou Pomme) + double-clic sur une écriture

| SolutionCrypto                              |
|---------------------------------------------|
| Libellé de l'écriture                       |
| Provisions/Charges 1er Trim 2021 Anna BELLE |
| Modifier Ne pas modifier                    |

Affiche un dialogue contenant le libellé de l'écriture courante.

Vous pouvez le modifier à ce niveau puis cliquez sur .... "Modifier".

## Annuler / Valider

Permettent de fermer la fiche courante. Si vous annulez, toute modification apportée est perdue.

## Les onglets

## **Compte propriétaire Gérance**

#### Les comptes analytiques

Si une écriture est attachée à un compte analytique (de façon automatique ou que vous le fassiez manuellement en saisie comptable), un onglet se crée automatiquement en consultation du compte propriétaire afin d'afficher lesdites écritures

Autre exemple, si vous conservez les provisions sur charges (compte 47Prov défini sur mandat de gestion), un onglet "47PROV" est ajouté sur le compte, permettant l'affichage des écritures liées.

Un onglet "Sans analytique" est également crée

Lorsque vous êtes sur un onglet, les boutons présents à l'écran ne tiennent compte que de la sélection courante (sauf Historique qui réaffiche l'onglet "TOUS".

### Par immeuble

#### Affichage des écritures par immeuble

Si votre propriétaire possède des lots dans plusieurs immeubles, vous pourrez afficher les écritures par immeuble grâce aux onglets qui se créent automatiquement

L'onglet "TOUS" (cf. copie ci-contre) montre toutes les écritures. Puis, un onglet par immeuble et un nommé "Sans immeuble" (par exemple les paiements faits aux propriétaires sont globaux, donc non rattachés à un immeuble).

Cette présentation vous permet de retrouver facilement les écritures liées à un immeuble et autorise également l'impression de ce qui est à l'écran…

Si vous gérez des comptes analytiques, vous pouvez également afficher les écritures par immeuble et ..par analytique (cf. ci-contre, exemple des loyers perçus pour l'immeuble "Saint Louis")

| G001Gérance Crypto 411ALOXECO ALOXE CORTON Denise (21 421,32 DB) |             |                                                |        |                |                              |       |          |  |  |  |  |
|------------------------------------------------------------------|-------------|------------------------------------------------|--------|----------------|------------------------------|-------|----------|--|--|--|--|
| Tous 47PROV LOYERS Sans analytique                               |             |                                                |        |                |                              |       |          |  |  |  |  |
| Tous                                                             | MICHOTTE SA | INTLOUIS Sans immeuble                         | Piàco  | Tracour        | Doint/Let                    | Dábit | Cródit   |  |  |  |  |
|                                                                  | 05/01/2021  | Drovisions/Charges Jan 2021 MATIGNON Georges   | 000702 | 1400           | Point/Let.                   | DEDIL |          |  |  |  |  |
| 20                                                               | 05/01/2021  | Provisions/Charges Jan 2021 PATIENTON Georges  | 000703 | 1409           |                              |       | 450.00   |  |  |  |  |
| 30                                                               | 05/01/2021  | Provisions/Charges Jan 2021 PAILEOOK Stephane  | 000701 | 1409           |                              |       | 68.00    |  |  |  |  |
| 0                                                                | 05/01/2021  | Provisions/Charges Jan 2021 NEMARD Jean        | 000697 | 1409           |                              |       | 67,00    |  |  |  |  |
| ò                                                                | 31/01/2021  | Provisions/Charges 1er Trim 2021 MARITON Paul  | F00018 | 1410           |                              |       | 1 342,05 |  |  |  |  |
| Q                                                                | 05/02/2021  | Provisions/Charges Fév 2021 MATIGNON Georges   | 000713 | 1419           |                              |       | 90,00    |  |  |  |  |
| Q                                                                | 05/02/2021  | Provisions/Charges Fév 2021 PAILLOUX Stéphane  | 000710 | 1419           |                              |       | 450,00   |  |  |  |  |
| Q                                                                | 05/02/2021  | Provisions/Charges Fév 2021 NEMARD Jean        | 000709 | 1419           |                              |       | 67,00    |  |  |  |  |
| Q                                                                | 06/03/2021  | Provisions/Charges Mars 2021 PAILLOUX Stéphane | 000720 | 1425           |                              |       | 450,00   |  |  |  |  |
|                                                                  |             |                                                |        |                |                              |       |          |  |  |  |  |
| Rechercher un montant Totaux 3 074,05<br>Solde 3 074,05          |             |                                                |        |                |                              |       |          |  |  |  |  |
| Г                                                                | Globalise   | r Doptions 🕨 Lettrag                           | ge 🕨 T | <b>Tableur</b> |                              |       |          |  |  |  |  |
|                                                                  | Regroupe    | er les règlements 🔸 Historique 🔹 🕨 Courrier    |        | si Si          | ituation locata<br>Précédent | ires  |          |  |  |  |  |

#### Onglets par compte analytique

Onglets par immeuble

| LSC Cor                                | nsultation - 1/1                    |                                                 |         |          |                        |                  |                              |  |  |  |
|----------------------------------------|-------------------------------------|-------------------------------------------------|---------|----------|------------------------|------------------|------------------------------|--|--|--|
| G00                                    | )1Gérance Crypt                     | 0                                               | 411AL0  | XECO ALC | DXE CORTON D           | enise (25 718,83 | CR)                          |  |  |  |
| Tou                                    | Tous LOYERS Sans analytique         |                                                 |         |          |                        |                  |                              |  |  |  |
| Tous MICHOTTE SAINTLOUIS Sans immeuble |                                     |                                                 |         |          |                        |                  |                              |  |  |  |
| Jour                                   | rnal Date                           | Libellé                                         | Pièce   | Traceur  | Point/Let.             | Débit            | Crédit                       |  |  |  |
| BQ                                     | 15/01/2014                          | Facture eau 2ème semestre 2013                  | 12346   | 1224     |                        | 156,00           | ^                            |  |  |  |
| но                                     | 31/01/2014                          | Honoraires de gestion Jan 2014 (563 x 5,02%)    |         | 1223     |                        | 28,24            |                              |  |  |  |
| но                                     | 31/01/2014                          | TVA sur Honoraires de gestion Jan 2014          |         | 1223     |                        | 5,54             |                              |  |  |  |
| но                                     | 31/01/2014                          | Garantie loyers Jan 2014 (563 x 1,75%)          |         | 1223     |                        | 9,85             |                              |  |  |  |
| но                                     | 31/01/2014                          | Hono. sur Garantie loyers Jan 2014 (563 x 0,5%) |         | 1223     |                        | 2,82             |                              |  |  |  |
| но                                     | 31/01/2014                          | TVA sur Hono. sur Garantie loyers Jan 2014      |         | 1223     |                        | 0,55             |                              |  |  |  |
| HO                                     | 31/01/2014                          | Vacance de location Jan 2014 (563 x 1,9%)       |         | 1223     |                        | 10,70            |                              |  |  |  |
| но                                     | 31/01/2014                          | Hono. sur Vacance Jan 2014 (563 x 0,75%)        |         | 1223     |                        | 4,22             |                              |  |  |  |
| но                                     | 31/01/2014                          | TVA sur Hono. sur Vacance Jan 2014              |         | 1223     |                        | 0,83             |                              |  |  |  |
| BQ                                     | 15/01/2018                          | Parking Anna BELLE                              | 2018-01 | 1452     |                        |                  | 99,00                        |  |  |  |
| BQ                                     | 15/01/2018                          | Régul. loyer Anna BELLE                         | 2018-01 | 1452     |                        |                  | 45,00 ¥                      |  |  |  |
| Rec                                    | hercher un montant                  | ×                                               |         |          | Totaux<br><b>Solde</b> | 4 652,75         | 10 637,00<br><b>5 984,25</b> |  |  |  |
|                                        | Globaliser Options Lettrage Tableur |                                                 |         |          |                        |                  |                              |  |  |  |
|                                        | Regrouper                           | ries reglements 🔸 Historique 🔹 🕨 Cour           | rier    |          | Situation              | on locataires    |                              |  |  |  |
|                                        | 0                                   | Solde progressif Solde progressif               | mprimer |          |                        | Annuler          | Valider 🔒                    |  |  |  |

Recherche par analytique sur un immeuble donné

| LSC ( | Consult | ation - 1/1     |                                                |          |          |              |                 | - • ×      |
|-------|---------|-----------------|------------------------------------------------|----------|----------|--------------|-----------------|------------|
| G     | 001G    | érance Crypto   | )                                              | 411ALO   | KECO ALC | DXE CORTON D | enise (25 718,8 | 33 CR)     |
| 1     | Tous    | OYERS Bans and  | alytique                                       |          |          |              |                 |            |
| То    | us MI   | CHOTTE SAINTL   | OUIS Sans immeuble                             |          |          |              |                 |            |
| J     | ournal  | Date            | Libellé                                        | Diàce    | Traceur  | Point/Let.   | Débit           | Crédit     |
| В     | Q       | 15/10/2014      | Loyer 2ème Trim 2014 MARITON Paul              |          | 1292     |              |                 | 1 830,00 ^ |
| В     | Q       | 15/10/2014      | Loyer 3ème Trim 2014 MARITON Paul              |          | 1292     |              |                 | 1 830,00   |
| В     | Q       | 15/10/2014      | Loyer 4ème Trim 2014 MARITON Paul              |          | 1292     |              | -               | 639,18     |
| A     | A       | 01/01/2018      | Loyer 4ème Trim 2014 MARITON Paul              | 14h49    | 1575     |              |                 | 830,82     |
| В     | Q       | 05/04/2019      | MARITON Paul Loyer 4ème Trim 2014 MARITON Paul | 0000004  | 1534     |              |                 | 30,00      |
| R     | A       | 10/08/2019      | Loyer 4ème Trim 2014 MARITON Paul              | 14h00    | 1574     |              |                 | 330,00     |
|       |         |                 |                                                |          |          |              |                 |            |
|       |         |                 |                                                |          |          |              |                 |            |
|       |         |                 |                                                |          |          |              |                 |            |
|       |         |                 |                                                |          |          |              |                 |            |
|       |         |                 |                                                |          |          |              |                 | ×          |
| F     | Rechero | cher un montant | ×                                              |          |          | Totaux       |                 | 5 490,00   |
|       |         |                 |                                                |          |          | Solde        |                 | 5 490,00   |
|       |         |                 | Ontions                                        | Lotteago | Tabl     |              |                 |            |
|       |         | Begrouper       | les règlements à Uistorique                    | reior    |          | Situatio     | on locataires   |            |
|       |         | Regrouper       |                                                |          |          | Shauth       |                 |            |
|       | 0       |                 | Solde progressif                               | Imprimer |          |              | Annuler         | Valider 📑  |

# Compte copropriétaire (nouveau décret uniquement)

Si vous avez coché une présentation en sous-comptes dans la fiche entité, 6 onglets sont présents lorsque vous consultez un compte copropriétaire

#### • Tout

Montrant toutes les écritures du compte

#### Budget prévisionnel

Écritures liées aux opérations courantes et plus précisément au code fiscalité 61

#### Travaux art. 14-2

Écritures travaux ou opérations exceptionnelles liées au code fiscalité 62

#### Avances

Écritures liées aux différentes avances come par exemple le

fonds de roulement. Ce sont les écritures rattachées au code fiscalité 63

#### • Emprunts

Écritures attachées au code fiscalité 64

#### Fonds travaux

Écritures du récent fonds de travaux, liées au code fiscalité 65

#### Non ventilé

Écritures sans code fiscalité (dans une gestion normalisée, vous ne devriez pas en avoir)

#### Boite à cocher sur la fiche entité

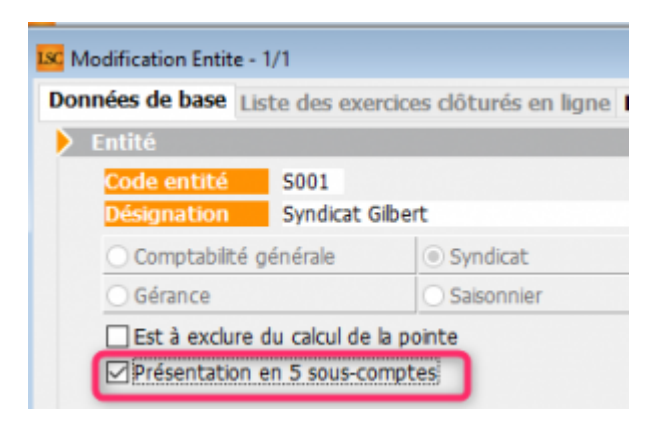

| LSC Con     | sultation - 1/1                                                                                           |                                           |               |                        |                           | - • •       |  |  |  |  |  |
|-------------|----------------------------------------------------------------------------------------------------|-------------------------------------------|---------------|------------------------|---------------------------|-------------|--|--|--|--|--|
| 500         | S001 Syndicat Gilbert         450ALOXECO         ALOXE CORTON Denise (906,90 DB)                          |                                           |               |                        |                           |             |  |  |  |  |  |
| Τοι         | Tout 1 - Budget prévisionnel 2 - Travaux art. 14-2 3 - Avances 4 - Emprunts 5 - Fonds travaux Non ventilé |                                           |               |                        |                           |             |  |  |  |  |  |
| lour        | nal Date                                                                                                  | l ibe∥é                                   | Pièce Traceur | Point/Let.             | Débit                     | Crédit      |  |  |  |  |  |
| CL          | 01/01/2020                                                                                                | RAN ALOXE CORTON Denise                   | 694           | r only cour            | 15.00                     |             |  |  |  |  |  |
| AF          | 01/01/2020                                                                                                | 1er appel de fonds 2020                   | 1473          |                        | 490,37                    |             |  |  |  |  |  |
| FT          | 01/01/2020                                                                                                | fonds travaux 2020                        | 1474          |                        | 24,82                     |             |  |  |  |  |  |
| AVT         | 01/01/2020                                                                                                | 1er appel de fonds FDR                    | 1475          |                        | 10,93                     |             |  |  |  |  |  |
| RAE         | 01/01/2020                                                                                                | 1er appel de fonds rbt emprunt            | 1476          |                        | 45,52                     |             |  |  |  |  |  |
| BQ          | 01/01/2020                                                                                                | 1er appel de fonds FDR (1/3) Prélèvement  | 1497          |                        |                           | 3,64        |  |  |  |  |  |
| BQ          | 01/01/2020                                                                                                | 1er appel de fonds 2020 (1/3) Prélèvement | 1497          |                        |                           | 168,46      |  |  |  |  |  |
| BQ          | 01/01/2020                                                                                                | fonds travaux 2020 (1/3) Prélèvement      | 1497          |                        |                           | 8,27        |  |  |  |  |  |
| BQ          | 15/01/2020                                                                                                | Règlement 1er appel de fonds rbt emprunt  | 1498          |                        |                           | 45,52       |  |  |  |  |  |
| BQ          | 01/02/2020                                                                                                | 1er appel de fonds FDR (2/3) Prélèvement  | 1497          |                        |                           | 3,64        |  |  |  |  |  |
| BQ          | 01/02/2020                                                                                                | 1er appel de fonds 2020 (2/3) Prélèvement | 1497          |                        |                           | 168,46 ¥    |  |  |  |  |  |
| R           | echercher un monta                                                                                        | nt 🔀                                      |               | Totaux<br><b>Solde</b> | 3 492,54<br><b>906,90</b> | 2 585,64    |  |  |  |  |  |
|             | Globaliser                                                                                                | . Doptions                                | ► Lettrage    | 🕨 Tableı               | ır                        |             |  |  |  |  |  |
| <b>84</b> ( |                                                                                                    | <ul> <li>Solde progress</li> </ul>        | if > Imprimer |                        | ▶ Annuler                 | 🕨 Valider 🔡 |  |  |  |  |  |

# WeCheck (Orone)

We check est un partenaire permettant le scan des chèques via un lecteur et la récupération des données dans LSC. Vous devez au préalable ouvrir un compte via notre store : https://store.crypto.fr/fr puis faire de même sur WeCheck via le store.

## **0∖ Ouverture d'un compte We Check**

#### 0.1\ Activation de votre compte sur le store

Cliquez sur le bouton "Le Store" présent sur votre écran d'accueil.

| 🔽 La Solution Crypto - 6.0.4r2 - Module Organiseur - 05/11/2019 - Alain - CRYPTO |  |  |            |          |     |          |                 |          |                  |  |
|----------------------------------------------------------------------------------|--|--|------------|----------|-----|----------|-----------------|----------|------------------|--|
|                                                                                  |  |  |            |          |     | LE STORE | I ESPACE CLIENT | I PARAME | TRES <u>Aide</u> |  |
| ORGANISEUR                                                                       |  |  | HISTORIQUE | PLANNING | AFI | FICHEUR  | ÉVÉNEMENT       | IDENTITÉ | DOSSIER          |  |
| FICHIERS DE BASE                                                                 |  |  |            |          |     |          |                 |          |                  |  |

Une fois votre inscription effective sur le store, vous pouvez passer à l'ouverture du compte We check

### 0.2\ Inscription sur We Check

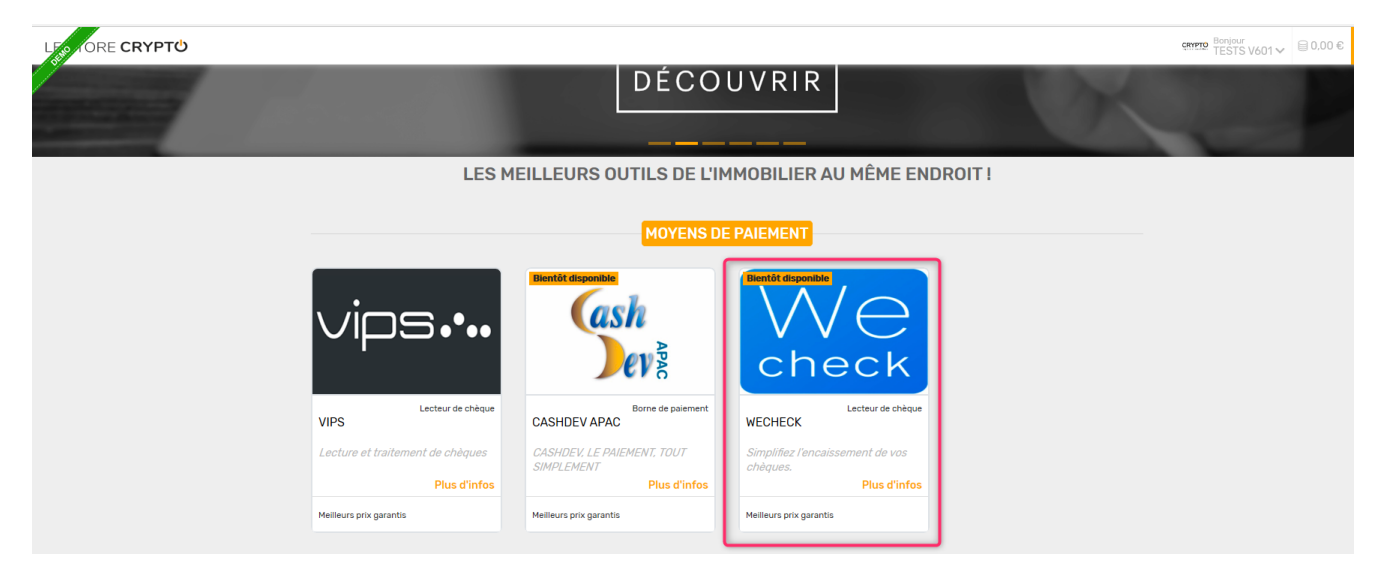

Après l'activation du Module We Check, vous pourrez vérifier que votre nouveau service est bien actif sur le store, via le menu en haut à droite, option "mes services"

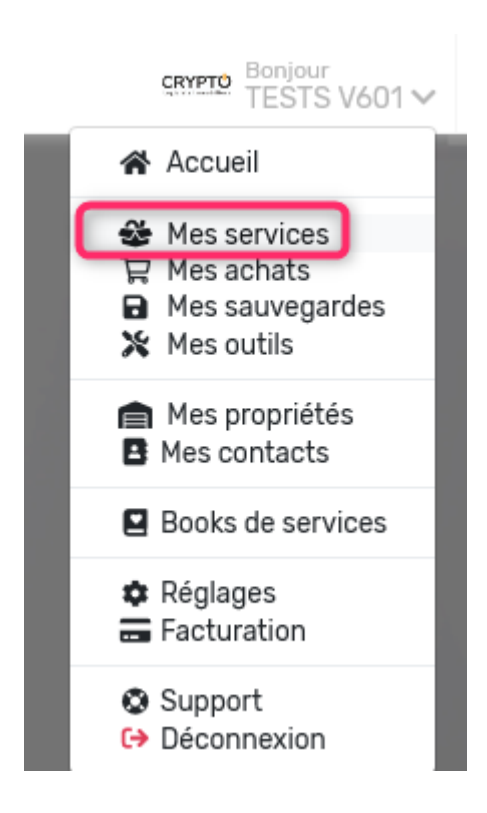

Vérifiez que le service est bien actif..

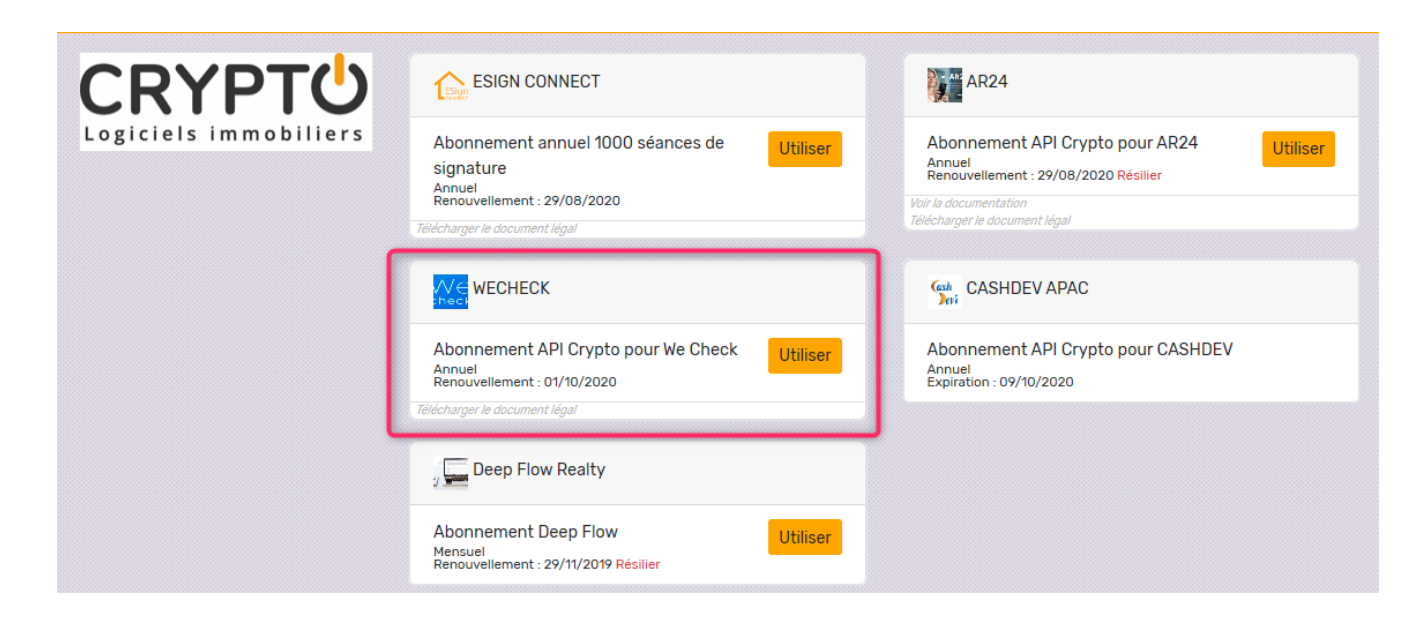

## **1\ Lecteur We Check et fonctionnement**

Cf. documentation de notre partenaire…

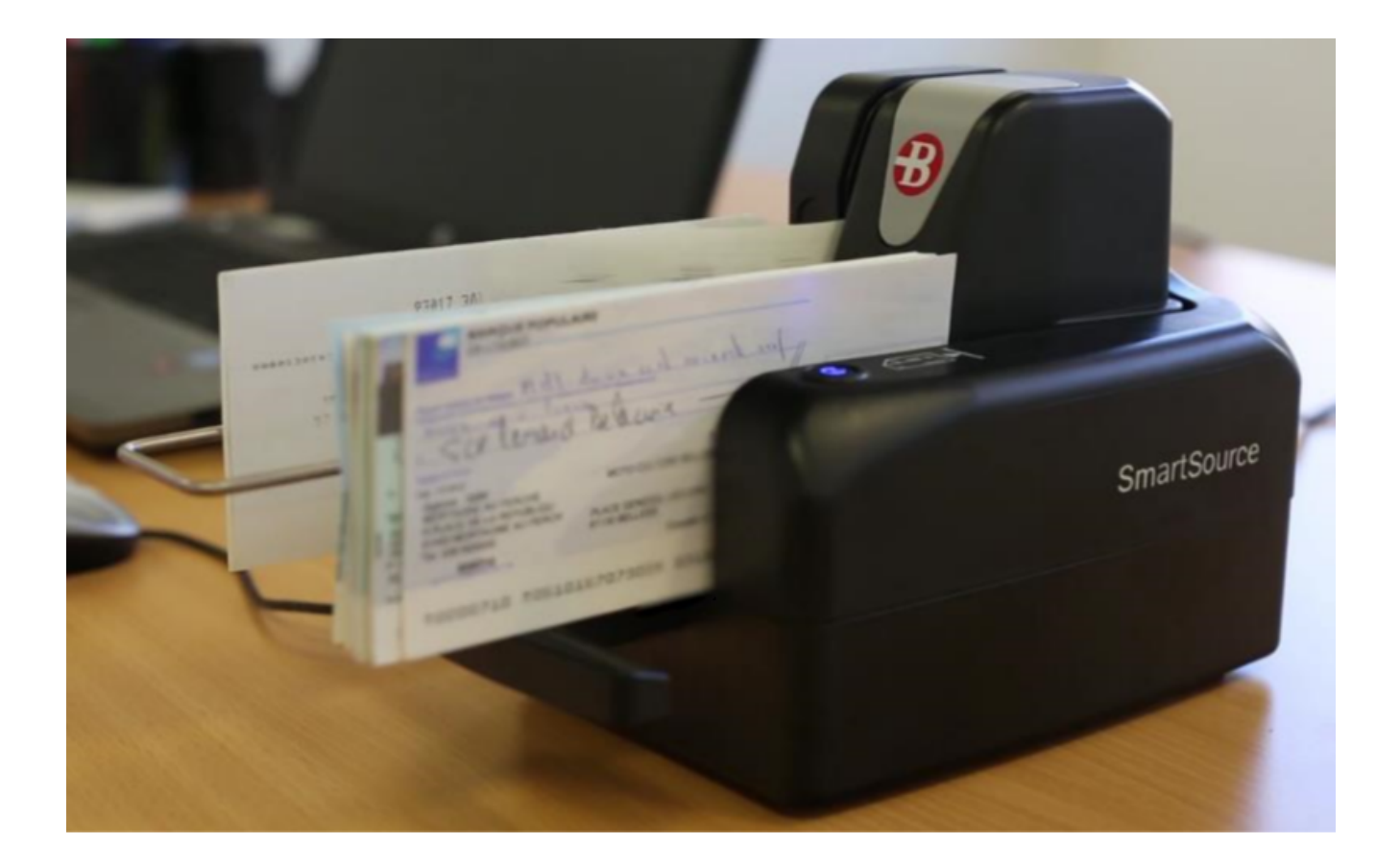

## 2\ Principes de fonctionnement

Quand vous scannez les chèques, ceux-ci sont envoyés par notre partenaire sur leur site. Le compte que vous avez ouvert chez eux vous permet d'accéder à la liste des chèques, puis vous devrez les valider (seuls les chèques validés sont récupérés par LSC)

## 3\ Paramètres dans LSC

#### URL (adresse) de récupération des fichiers

L'URL est une adresse fournie par We Check permettant à LSC de connaître le chemin d'accès de récupération des données dans votre espace client du site We check.

La saisie de cette adresse sera assurée par notre service technique, lorsque vous leur aurez transmis

### Activation du lien entre We Check et LSC

Puisque vous avez ouvert un compte (avec login et mot de passe) chez We Check, vous devez saisir ces informations dans LSC, en administration

Accès : menu paramètres, préférences et administration, administration métier, comptabilité, configuration comptabilité, onglet "Divers"

Cochez "activer le lien" puis cliquez sur "Configuration"
| Kodification_Parametres                                                   |                                                            |
|---------------------------------------------------------------------------|------------------------------------------------------------|
| Comptabilité Taux de taxe Divers                                          |                                                            |
| Lecteur de chèque (LSI)                                                   | Orone - WeCheck                                            |
| Sur le modèle d'événement *** Archive Chèque reçu                         | Activer le lien                                            |
| Temporisation de lecture (en ticks) 5                                     |                                                            |
| Touche de démarrage (caractère) <sup>2</sup>                              | e chèque pour mode hebergé Configuration                   |
| Virement SEPA                                                             |                                                            |
| Comptabiliser les remises en global (Batch booking)                       | Utiliser le code banque au lieu du BIC (Crédit Mutuel)     |
| Date au format court (YYYY-MM-DDTHH:MM:SS)                                | Virements reçus (camt054) : exclure les balises PDNG       |
| Prélèvement SEPA                                                          |                                                            |
| Utiliser les données du compte de centralisation ou du journal comm       | un                                                         |
| Regrouper les fichiers par 'BIC créancier' pour les comptes séparés er    | n prélèvement multi-activités                              |
| Créer un fichier par séquence (FRST, RCUR)                                |                                                            |
| TLMC                                                                      |                                                            |
| Format pour la banque 0 0 = sans ticket origine                           | Toujours utiliser le RIB                                   |
|                                                                           | Date complémentaire : mettre " " à la place de "0"         |
| Ticket origine                                                            | Mettre un numéro de bordereau différent pour chaque remise |
| Facturation des dossiers                                                  | Relance d'impayés                                          |
| Ne pas générer de lignes vides                                            | Ne pas séparer les courriers par niveau de relance         |
| Etats comptables                                                          |                                                            |
| Journal, Grand-livre et Grand-livre analytique (format vertical) : ne pas | s imprimer "Traceur" et "Référence"                        |
|                                                                           |                                                            |
|                                                                           |                                                            |
|                                                                           |                                                            |
| <b>44</b>                                                                 | Annuler Valider                                            |
|                                                                           |                                                            |

Sur l'écran de configuration, saisissez vos login et Password puis cliquez sur "Tester l'accès au service"

| Configuration We | Configuration WeCheck                |                             |           |  |  |  |  |  |
|------------------|--------------------------------------|-----------------------------|-----------|--|--|--|--|--|
| WECHECK          |                                      | > Tester l'accès au service | > Valider |  |  |  |  |  |
|                  | S DE CONNECTION                      |                             |           |  |  |  |  |  |
| Adresse :        | https://encaissementprod0.wecheck.io |                             |           |  |  |  |  |  |
| Login :          | joly.a@crypto.fr                     |                             |           |  |  |  |  |  |
| Password:        | *****                                |                             |           |  |  |  |  |  |
|                  |                                      |                             |           |  |  |  |  |  |
|                  |                                      |                             |           |  |  |  |  |  |
|                  |                                      |                             |           |  |  |  |  |  |
|                  |                                      |                             |           |  |  |  |  |  |

Vous devez obtenir un "test de connexion réussi".

| Alerte |                                                                                                    |
|--------|----------------------------------------------------------------------------------------------------|
|        | Test de connexion réussi                                                                                                    |
|        | Token :<br>eyJ0eXAiOiJKV1QiLCJhbGciOiJSUzI1NiJ9.eyJpc3MiOiJPc<br>m9uZSIsImlhdCl6MTU3Mjk2NDk1MSwiZXhwIjoxNTcyO<br>TY4NTUxLCJjb21wcmVzc2VkljpmYWxzZSwiY29ubmVjd<br>Glvbil6eyJDb25uZWN0aW9uSWQiOiI0MDY4ZjNhMy04 |
|        | ОК                                                                                                    |

# Modèle d'événement à utiliser pour historiser les chèques

L'image du chèque, scannée avec le lecteur de We check, est récupérée en même temps que le montant du chèque lorsque les informations sont rapatriées dans LSC. Lorsque vous comptabilisez, un événement est crée avec le chèque en pièce jointe sur le modèle défini dans la rubrique "Lecteur de chèque : sur le modèle d'événement".

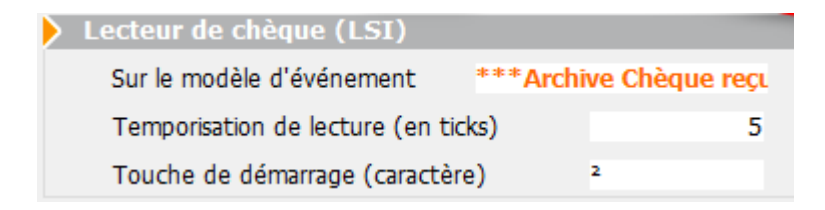

A noter : cette image du chèque sera également attachée aux écritures comptables du locataire et/ou du copropriétaire.

Faites OK à l'issue et validez pour quitter les paramètres. Vous êtes prêt à recevoir des chèques "We Check" dans LSC.

### 4\ Récupération des chèques reçus dans LSC

C'est le brouillard d'encaissement qui va vous permettre de récupérer lesdits chèques, via une nouvelle entrée accessible dans la partie "chèques reçus".

Donc, via les chèques reçus, cliquez sur "importer" et choisissez "Importer un fichier Orone"

| LSC BI | rouillard d | 'encaissement   |                |                |                |                      |                      |            |       | ×   |
|--------|-------------|-----------------|----------------|----------------|----------------|----------------------|----------------------|------------|-------|-----|
| Ch     | èques reç   | ;us             | •              | Seulement les  | miens          |                      |                      |            | III D | Ô   |
|        | Entité      | N° de compte    | Libellé Compte | Réf. mouvement | Date mouvement | Libellé<br>mouvement | Montant<br>mouvement | Journal    | Pièce |     |
|        |             |                 |                |                |                |                      |                      |            |       | _ ^ |
|        |             |                 |                |                |                |                      |                      |            |       |     |
|        |             |                 |                |                |                |                      |                      |            |       | -   |
|        |             |                 |                |                |                | Pièce                | ÷                    |            |       |     |
| _      |             |                 |                |                |                |                      |                      |            | _     | _   |
|        |             |                 |                |                |                |                      |                      |            |       |     |
|        | *Imro       | Importer un fic | hier LSG90     |                | Comptabilis    | er                   | Annuler              | 🕨 Vali     | der   |     |
| T) (A  | -1          | Importer un fic | hier ORONE     |                |                |                      | > Entretien cha      | udière (1) |       |     |

Un second écran va s'ouvrir et rechercher les fichiers à importer sur We Check. (par défaut, seuls les chèques du jour sont recherchés)

### Ecran de récupération des fichiers

| 🚾 Brouillard Encaiss | ement                                                     |                |                |                |         |                           |  |  |
|----------------------|-----------------------------------------------------------|----------------|----------------|----------------|---------|---------------------------|--|--|
| > Rechercher         | Rechercher > Rappatrier dans le brouillard d'encaissement |                |                |                |         |                           |  |  |
|                      |                                                           |                |                |                |         |                           |  |  |
| Remise               | Numéro de ligne                                           | CMC 7 - Zone 2 | CMC 7 - Zone 3 | CMC 7 - Zone 4 | Montant | Envoyé dans le brouillard |  |  |
| ✓ 05/11/2019 -       | 2414908                                                   |                |                |                |         |                           |  |  |
|                      | 3437849                                                   | 008068840015   | 095011449908   | 2602448        | 182,94  |                           |  |  |
|                      | 3437850                                                   | 008068840015   | 095011449908   | 2602445        | 214,50  |                           |  |  |
|                      | 3437851                                                   | 011891284103   | 076018306908   | 0000021        | 528,30  |                           |  |  |
|                      | 3437852                                                   | 011891284103   | 076018306908   | 0000016        | 290,30  |                           |  |  |
|                      |                                                           |                |                |                |         |                           |  |  |
|                      |                                                           |                |                |                |         |                           |  |  |

#### Bouton "Rechercher"

Comme indiqué précédemment, l'import de fichier à partir du brouillard ne recherche par défaut que les chèques du jour. Pour élargir cette recherche, servez-vous de ce bouton …puis LISTER

| LISC Liste des rem       | nises en attente                               | × |
|--------------------------|------------------------------------------------|---|
| > Lister                 |                                                |   |
|                          |                                                |   |
|                          | RECHERCHE                                      |   |
|                          |                                                |   |
| <u>du</u> 0              | 5/11/2019                                      |   |
| <u>au</u> 0              | 5/11/2019                                      |   |
|                          |                                                |   |
|                          |                                                |   |
| Remettar                 | nt                                             |   |
| Le remetta<br>seul compt | nt est facultatif si vous ne gérez qu'un<br>te |   |

#### Bouton "Rapatrier dans le brouillard d'encaissement"

Ce bouton permet de basculer les fichiers retrouvés sur We Check vers le brouillard d'encaissement.

Deux méthodes :

- Chèque par chèque, en cliquant sur la ligne à récupérer
- Tous les chèques d'une même remise, en les sélectionnant par une sélection continue (vous sélectionnez la lère fiche et la dernière en maintenant la touche "Shift" (majuscule temporaire) enfoncée ou discontinue (sélection des fiches en maintenant la touche CTRL (ou Pomme sur Mac) enfoncée.

Ensuite, cliquez sur "rapatrier...." pour lancer le transfert et obtenir l'affichage dans le brouillard d'encaissement

Un chèque rapatrié dans le brouillard, à condition que vous validiez ce dernier, sera "marqué" pour éviter une double comptabilisation.

| Sc Brouillard Encaiss | S Brouillard Encaissement |                        |                |                |         |                           |             |  |
|-----------------------|---------------------------|------------------------|----------------|----------------|---------|---------------------------|-------------|--|
| > Rechercher          | > Rappatrier dans le      | brouillard d'encaissen | nent           |                |         |                           | <u>Aide</u> |  |
|                       |                           |                        |                |                | 1       |                           | 1 I         |  |
| Remise                | Numéro de ligne           | CMC 7 - Zone 2         | CMC 7 - Zone 3 | CMC 7 - Zone 4 | Montant | Envoyé dans le brouillard |             |  |
| ✓ 05/11/2019 - 2      | 2414908                   |                        |                |                |         |                           |             |  |
|                       | 3437849                   | 008068840015           | 095011449908   | 2602448        | 182,94  |                           |             |  |
|                       | 3437850                   | 008068840015           | 095011449908   | 2602445        | 214,50  |                           |             |  |
|                       | 3437851                   | 011891284103           | 076018306908   | 0000021        | 528,30  |                           | J           |  |
|                       | 3437852                   | 011891284103           | 076018306908   | 0000016        | 290,30  |                           | -           |  |
|                       |                           |                        |                |                |         |                           |             |  |
|                       |                           |                        |                |                |         |                           |             |  |

### **5\ Comptabilisation des chèques**

De retour dans le brouillard d'encaissement avec les chèques rapatriés, vous obtenez l'affichage suivant :

| Bro                                                    | uillard d | l'encaissement |                |                 |               |                          |                      |         |          | ×   |
|--------------------------------------------------------|-----------|----------------|----------------|-----------------|---------------|--------------------------|----------------------|---------|----------|-----|
| Chè                                                    | ques re   | çus            | •              | Seulement les n | niens         |                          |                      |         |          |     |
| C                                                      | Entité    | N° de compte   | Libellé Compte | Réf. mouvement  | Date mouvemen | t Libellé mouvement      | Montant<br>mouvement | Journal | Pièce    |     |
|                                                        |           |                |                | 000001607601    | 05/11/2019    | Règlement Chèque         | 290,30               | BQ      | 0000016  | ^   |
| ~                                                      | G001      | 81ELLOCATA     | Elsa Locataire | 000002107601    | 05/11/2019    | Règlement Elsa Locataire | 528,30               | BQ      | 0000021  | _   |
|                                                        |           |                |                |                 |               |                          |                      |         |          | _   |
|                                                        |           |                |                |                 |               |                          |                      |         |          | _   |
|                                                        |           |                |                |                 |               |                          |                      |         |          | -   |
| _                                                      |           |                |                |                 |               |                          |                      |         |          | -   |
| _                                                      |           |                |                |                 |               |                          |                      |         |          | -   |
| -                                                      |           |                |                |                 |               |                          |                      |         |          | - 1 |
|                                                        |           | <u> </u>       |                |                 |               |                          |                      |         | <u> </u> |     |
| Chèque 0000021 : pile nº 1 : 512000-6001         Pièce |           |                |                |                 |               |                          |                      |         |          |     |
|                                                        |           |                |                |                 |               |                          |                      |         |          |     |
|                                                        |           |                |                |                 |               |                          |                      |         |          |     |
|                                                        | Impo      | rter           |                |                 |               |                          |                      |         |          |     |
|                                                        |           |                | Imprimer       |                 | Comptabili    | ser                      | 🕨 🕨 Annuler          | 🕨 🕨 🗸   | alider   |     |

Les informations des chèques ont été récupérées, permettant de faire le lien entre le chèque et le compte sur lequel il doit être validé (en fait, nous recherchons sur les comptes si le code magnétique a été saisi pour lier les fiches).

Si le lien ne peut être fait, vous devez saisir manuellement le compte de rattachement. LSC vous demandera si vous voulez mettre le compte à jour afin qu'au chèque suivant, ce compte soit retrouvé.

| 🚾 Brouillard d'encaissement |                                                                            |               |                                                                                 |         | 8 |
|-----------------------------|----------------------------------------------------------------------------|---------------|---------------------------------------------------------------------------------|---------|---|
| Chèques reçus               | Seulement les miens                                                        |               | ρ                                                                               |         | â |
| Entité N° de compte         | Confirmer                                                                  | :ant<br>:ment | Journal                                                                         | Pièce   |   |
| ✓ G001 81ELL                | Voulez-vous mémoriser le dernier code magnétique de chèque sur ce compte ? | 528,30        | CM<br>CM<br>CM<br>CM<br>CM<br>CM<br>CM<br>CM<br>CM<br>CM<br>CM<br>CM<br>CM<br>C | 0000021 |   |
|                             | Annuler OK                                                                 |               |                                                                                 |         | _ |

Enfin, comptabilisez vos chèques, imprimez un bordereau si nécessaire et validez votre écran en quittant.

Le fichier TLMC est directement généré lors de la comptabilisation (à partir des versions 6.2.4 et 6.0.12)

# Liste des masques comptables

La liste des comptables est notamment accessible à partir de la saisie comptable, via le bouton aller à présent sur la liste des journaux

# Les (nouveaux) principes de la liste de gestion

Plus d'écran de recherche préalable, vous arrivez directement sur la liste La vague a disparu, offrant plus d'espaces dans le bas de l'écran Les menus ou boutons sont tous situés en haut de l'écran

- Le picto 🎽 indique un menu avec un choix multiple
- Le picto 🎽 indique un bouton simple

Un filtre est accessible permettant des sous-sélections en temps réel au fur et à mesure de votre frappe.

Filtre

#### Précision

Un filtre n'est pas une recherche, il ne fait qu'éliminer les fiches hors demandes. Si vous effacez les éléments du filtre, la liste originale s'affiche à nouveau.

NB : n'est pas encore disponible sur toutes les listes mais sera déployé au fur et à mesure des versions 6.

#### Les entêtes de colonne

**Chaque colonne peut être triée par ordre croissant** par un simple clic sur son titre ou décroissant en cliquant à nouveau sur le titre.

**L'ordre des colonnes peut être changé temporairement** via le principe du "Drag and Drop" (glisser – déposer). Cela peut faciliter votre lecture…

# Les menus (ou boutons) communs à toutes les listes de gestion

### Le menu Actions

Jusqu'à 6 rubriques peuvent être communes aux listes… Elles ne sont visibles qu'en fonction du contexte

# **Ouvrir dans une application**

Tous les éléments affichés dans une liste de gestion peuvent être ouverts sur le logiciel de votre choix, à condition qu'il puisse lire un export de fiches. Il est donc conseillé de choisir un tableur (Excel ou Open office par exemples).

Consultez l'article sur les préférences

# Imprimer

Toutes les commandes d'impression agissent sur la sélection courante c'est à dire les fiches noircies et les fiches seront triées en fonction des préférences de l'utilisateur. A défaut de sélection, toutes les fiches présentes à l'écran seront imprimées et l'ordre d'affichage de l'écran est respecté. Cette commande permet d'imprimer la liste de trois façons différentes.

#### **Fiches**

Chaque fiche sélectionnée est imprimée avec toutes ses caractéristiques en pleine page. Présentation verticale, une page par fiche.

#### Liste

Les fiches sélectionnées sont imprimées sous forme d'une liste. Présentation horizontale.

#### Plus...

Cette commande ouvre un puissant logiciel intégré permettant de créer des états, des étiquettes ou des graphes personnels

# Sélection

Ce menu offre plusieurs options permettant de stocker des listes pour les ré-afficher par la suite. Interrogez notre

service assistance si vous désirez ne savoir plus sur ce sujet.

# Trier

Donne accès à un éditeur de tri permettant des tris mono ou multi-critères, notamment quand vous désirez faire un tri d'informations qui ne sont pas indiquées dans les colonnes de la liste de gestion (tri par date de création des tiers, par exemple)

### Supprimer

La commande Supprimer permet la suppression définitive d'une ou plusieurs fiches sélectionnées (noircies) au travers d'une boîte de dialogue.

Cette suppression ne sera effective qu'après validation du mot de passe. La suppression n'est possible que si les contraintes de suppression le permettent.

# Rechercher

Cf. aide liée aux recherches sur les listes de gestion : <u>accès</u> <u>à l'aide</u>

# Créer… un modèle de masque

Ne permet pas de créer un masque mais … un modèle de masque

#### Principes de fonctionnement

Vous pouvez créer des modèles de masques de saisies et les appliquer à plusieurs entités comptables.

| sque Prog<br>Masque | rammation |                  |                |                        |        |       |          |     |
|---------------------|-----------|------------------|----------------|------------------------|--------|-------|----------|-----|
| Entité              | N/C       | Modèle de masque |                | Journal                |        |       |          |     |
| Nom du ma           | sque      |                  |                | Journal pour régit aut | D      |       |          |     |
| Libellé par dé      | faut      |                  |                | Racine par défaut      |        |       |          |     |
| Ligne               | Libelle   | Compte           | Libelle Compte | Débit                  | Crédit | Fisca | Analytiq | , D |
|                     |           | Total du masque  |                |                        |        |       |          |     |
|                     |           |                  |                |                        |        |       |          |     |

Vous créez votre masque de façon classique, à deux exceptions près :

- Il n'est pas affecté à une entité.
- Les comptes que vous choisissez sont ceux du plan comptable de base.

A l'issue, vous validez et vous verrez votre nouveau masque sur la liste de gestion.

# Appliquer

En sélectionnant un modèle de masque, le bouton « appliquer » s'affiche et vous permet de reproduire ce masque sur une ou plusieurs entités (seules celles liées au module courant sont affichées).

Faites tout traiter ou traiter sélection pour lancer le traitement.

Le fonctionnement à ce niveau est identique au bouton « appliquer » de la liste de gestion du plan comptable de base.

# Liste des comptes analytiques

La liste des comptes analytiques, est accessible depuis le menu comptabilité. Chaque écriture comptable peut être affectée à une ventilation analytique. Cette ventilation permet ensuite d'éditer des états analytiques (balances et grands livres). Il est possible de définir un automatisme en associant une ventilation analytique à une fiscalité. Ainsi, lorsqu'une fiscalité sera utilisée, LSC proposera automatiquement l'analytique correspondant.

# Les (nouveaux) principes de la liste de gestion

Plus d'écran de recherche préalable, vous arrivez directement sur la liste La vague a disparu, offrant plus d'espaces dans le bas de l'écran Les menus ou boutons sont tous situés en haut de l'écran

- Le picto 💙 indique un menu avec un choix multiple
- Le picto > indique un bouton simple

Un filtre est accessible permettant des sous-sélections en temps réel au fur et à mesure de votre frappe.

Filtre

#### Précision

Un filtre n'est pas une recherche, il ne fait qu'éliminer les fiches hors demandes. Si vous effacez les éléments du filtre, la liste originale s'affiche à nouveau.

NB : n'est pas encore disponible sur toutes les listes mais sera déployé au fur et à mesure des versions 6.

### Les entêtes de colonne

**Chaque colonne peut être triée par ordre croissant** par un simple clic sur son titre ou décroissant en cliquant à nouveau sur le titre.

**L'ordre des colonnes peut être changé temporairement** via le principe du "Drag and Drop" (glisser – déposer). Cela peut faciliter votre lecture…

# Les menus (ou boutons) communs à toutes les listes de gestion

# Le menu Actions

Jusqu'à 6 rubriques peuvent être communes aux listes… Elles ne sont visibles qu'en fonction du contexte

### **Ouvrir dans une application**

Tous les éléments affichés dans une liste de gestion peuvent être ouverts sur le logiciel de votre choix, à condition qu'il puisse lire un export de fiches. Il est donc conseillé de choisir un tableur (Excel ou Open office par exemples).

Consultez l'article sur les préférences

# Imprimer

Toutes les commandes d'impression agissent sur la sélection courante c'est à dire les fiches noircies et les fiches seront triées en fonction des préférences de l'utilisateur. A défaut de sélection, toutes les fiches présentes à l'écran seront imprimées et l'ordre d'affichage de l'écran est respecté. Cette commande permet d'imprimer la liste de trois façons différentes.

#### Fiches

Chaque fiche sélectionnée est imprimée avec toutes ses caractéristiques en pleine page. Présentation verticale, une page par fiche.

#### Liste

Les fiches sélectionnées sont imprimées sous forme d'une liste. Présentation horizontale.

#### Plus...

Cette commande ouvre un puissant logiciel intégré permettant de créer des états, des étiquettes ou des graphes personnels

# Sélection

Ce menu offre plusieurs options permettant de stocker des listes pour les ré-afficher par la suite. Interrogez notre service assistance si vous désirez ne savoir plus sur ce sujet.

# Trier

Donne accès à un éditeur de tri permettant des tris mono ou multi-critères, notamment quand vous désirez faire un tri d'informations qui ne sont pas indiquées dans les colonnes de la liste de gestion (tri par date de création des tiers, par exemple)

# Supprimer

La commande Supprimer permet la suppression définitive d'une

ou plusieurs fiches sélectionnées (noircies) au travers d'une boîte de dialogue.

Cette suppression ne sera effective qu'après validation du mot de passe. La suppression n'est possible que si les contraintes de suppression le permettent.

# Aller à…

Une fonction très appréciée en termes de convivialité de LSC. Présente sur les listes de gestion, elle permet de passer d'une liste à une autre en utilisant des liens existants. A partir de la liste des comptes analytiques, on peut aller à

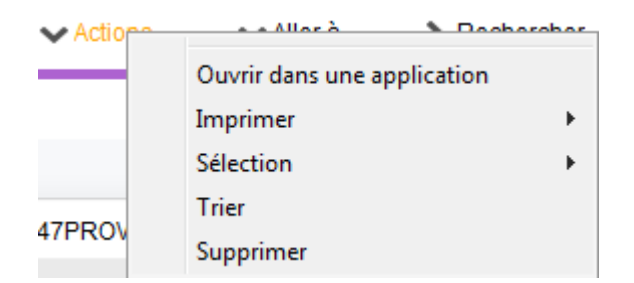

# Rechercher

Cf. aide liée aux recherches sur les listes de gestion : <u>accès</u> <u>à l'aide</u>

# Créer

Permet de créer une nouvelle fiche…

Chaque écriture comptable peut être affectée à une ventilation analytique. Cette ventilation permet ensuite d'éditer des états analytiques (balances et grands livres). Il est possible de définir un automatisme en associant une ventilation analytique à une fiscalité. Ainsi, lorsqu'une fiscalité sera utilisée, LSC proposera automatiquement l'analytique correspondant.

Numéro comptable : alpha numérique, limité à 10 caractères, saisie libre (même si garder une cohérence est plutôt conseillé si vous devez en créer plusieurs)

De plus, pour le module Gérance, la ventilation analytique possède d'autres attributions :

#### Reversé au propriétaire

Si cette case n'est pas cochée, les écritures associées ne sont pas comptabilisées lors du paiement propriétaire. Elles sont toujours conservées sur le compte du propriétaire au crédit de son compte. Dans le cas contraire (case cochée), les écritures sont reversées au propriétaire.

#### Masqué à l'impression

Cette option fonctionne en parallèle à l'option précédente et n'est efficiente que si l'option reversé au propriétaire n'est pas activée. Dans ce cas, sur l'édition des relevés de gérance, LSC remplit un cartouche "pour mémoire, détenu pour votre compte ...."

Au niveau du mandat de Gérance, il est possible de fixer un compte analytique pour l'encaissement des provisions sur charges. Ainsi, tout encaissement de provisions sera porté sur ce compte analytique.

Au niveau du quittancement, chaque ligne peut être associée à une ventilation analytique.

# Liste des codes fiscalités

Le fichier des fiscalités est utilisé pour de nombreux automatismes. LSC est livré avec un réglage par défaut et il vous appartient d'ajuster le fichier des fiscalités en fonction de vos besoins.

# Les (nouveaux) principes de la liste de gestion

Plus d'écran de recherche préalable, vous arrivez directement sur la liste La vague a disparu, offrant plus d'espaces dans le bas de l'écran Les menus ou boutons sont tous situés en haut de l'écran

- •Le picto 🎽 indique un menu avec un choix multiple
- Le picto > indique un bouton simple

Un filtre est accessible permettant des sous-sélections en temps réel au fur et à mesure de votre frappe.

Filtre

#### Précision

Un filtre n'est pas une recherche, il ne fait qu'éliminer les fiches hors demandes. Si vous effacez les éléments du filtre, la liste originale s'affiche à nouveau.

NB : n'est pas encore disponible sur toutes les listes mais sera déployé au fur et à mesure des versions 6.

#### Les entêtes de colonne

**Chaque colonne peut être triée par ordre croissant** par un simple clic sur son titre ou décroissant en cliquant à nouveau sur le titre.

**L'ordre des colonnes peut être changé temporairement** via le principe du "Drag and Drop" (glisser – déposer). Cela peut faciliter votre lecture…

# Les menus (ou boutons) communs à toutes les listes de gestion

# Le menu Actions

Jusqu'à 6 rubriques peuvent être communes aux listes… Elles ne sont visibles qu'en fonction du contexte

### Ouvrir dans une application

Tous les éléments affichés dans une liste de gestion peuvent être ouverts sur le logiciel de votre choix, à condition qu'il puisse lire un export de fiches. Il est donc conseillé de choisir un tableur (Excel ou Open office par exemples).

Consultez l'article sur les préférences

# Imprimer

Toutes les commandes d'impression agissent sur la sélection courante c'est à dire les fiches noircies et les fiches seront triées en fonction des préférences de l'utilisateur. A défaut de sélection, toutes les fiches présentes à l'écran seront imprimées et l'ordre d'affichage de l'écran est respecté. Cette commande permet d'imprimer la liste de trois façons différentes.

#### Fiches

Chaque fiche sélectionnée est imprimée avec toutes ses caractéristiques en pleine page. Présentation verticale, une page par fiche.

#### Liste

Les fiches sélectionnées sont imprimées sous forme d'une liste. Présentation horizontale.

#### Plus...

Cette commande ouvre un puissant logiciel intégré permettant de créer des états, des étiquettes ou des graphes personnels

# Sélection

Ce menu offre plusieurs options permettant de stocker des listes pour les ré-afficher par la suite. Interrogez notre service assistance si vous désirez ne savoir plus sur ce sujet.

# Trier

Donne accès à un éditeur de tri permettant des tris mono ou multi-critères, notamment quand vous désirez faire un tri d'informations qui ne sont pas indiquées dans les colonnes de la liste de gestion (tri par date de création des tiers, par exemple)

### Supprimer

La commande Supprimer permet la suppression définitive d'une ou plusieurs fiches sélectionnées (noircies) au travers d'une boîte de dialogue.

```
Cette suppression ne sera effective qu'après validation du
mot de passe.
La suppression n'est possible que si les contraintes de
suppression le permettent.
```

# Aller à…

Une fonction très appréciée en termes de convivialité de LSC. Présente sur les listes de gestion, elle permet de passer d'une liste à une autre en utilisant des liens existants. A partir de la liste des codes fiscalités, on peut aller aux …écritures comptables rattachées

# Rechercher

Cf. aide liée aux recherches sur les listes de gestion : <u>accès</u> <u>à l'aide</u>

# Créer

Permet de créer une nouveau code...

# Liste plan comptable de base

La liste des comptes du plan comptable de base est accessible depuis le menu comptabilité. Le plan comptable de base permet de définir une norme commune à toutes les comptabilités. Si vous devez travailler sur plusieurs entités comptables, il est indispensable de mener au préalable, une réflexion sur la normalisation des numéros de comptes. Ainsi, vous définissez le plan comptable de base que vous pourrez ensuite utiliser pour chaque entité.

### Les (nouveaux) principes de la liste de

### gestion

Plus d'écran de recherche préalable, vous arrivez directement
sur la liste
La vague a disparu, offrant plus d'espaces dans le bas de

l'écran

Les menus ou boutons sont tous situés en haut de l'écran

- •Le picto 🎽 indique un menu avec un choix multiple
- Le picto 🎽 indique un bouton simple

Un filtre est accessible permettant des sous-sélections en temps réel au fur et à mesure de votre frappe.

Filtre

#### Précision

Un filtre n'est pas une recherche, il ne fait qu'éliminer les fiches hors demandes. Si vous effacez les éléments du filtre, la liste originale s'affiche à nouveau.

NB : n'est pas encore disponible sur toutes les listes mais sera déployé au fur et à mesure des versions 6.

#### Les entêtes de colonne

**Chaque colonne peut être triée par ordre croissant** par un simple clic sur son titre ou décroissant en cliquant à nouveau sur le titre.

**L'ordre des colonnes peut être changé temporairement** via le principe du "Drag and Drop" (glisser – déposer). Cela peut faciliter votre lecture…

# Les menus (ou boutons)

# communs à toutes les listes de gestion

# Le menu Actions

Jusqu'à 6 rubriques peuvent être communes aux listes… Elles ne sont visibles qu'en fonction du contexte

### **Ouvrir dans une application**

Tous les éléments affichés dans une liste de gestion peuvent être ouverts sur le logiciel de votre choix, à condition qu'il puisse lire un export de fiches. Il est donc conseillé de choisir un tableur (Excel ou Open office par exemples).

Consultez l'article sur les préférences

# Imprimer

Toutes les commandes d'impression agissent sur la sélection courante c'est à dire les fiches noircies et les fiches seront triées en fonction des préférences de l'utilisateur. A défaut de sélection, toutes les fiches présentes à l'écran seront imprimées et l'ordre d'affichage de l'écran est respecté. Cette commande permet d'imprimer la liste de trois façons différentes.

#### **Fiches**

Chaque fiche sélectionnée est imprimée avec toutes ses caractéristiques en pleine page. Présentation verticale, une page par fiche.

#### Liste

Les fiches sélectionnées sont imprimées sous forme d'une liste. Présentation horizontale.

#### Plus...

Cette commande ouvre un puissant logiciel intégré permettant de créer des états, des étiquettes ou des graphes personnels

### Sélection

Ce menu offre plusieurs options permettant de stocker des listes pour les ré-afficher par la suite. Interrogez notre service assistance si vous désirez ne savoir plus sur ce sujet.

# Trier

Donne accès à un éditeur de tri permettant des tris mono ou multi-critères, notamment quand vous désirez faire un tri d'informations qui ne sont pas indiquées dans les colonnes de la liste de gestion (tri par date de création des tiers, par exemple)

# Supprimer

La commande Supprimer permet la suppression définitive d'une ou plusieurs fiches sélectionnées (noircies) au travers d'une boîte de dialogue.

```
Cette suppression ne sera effective qu'après validation du
mot de passe.
La suppression n'est possible que si les contraintes de
suppression le permettent.
```

# Aller à…

Une fonction très appréciée en termes de convivialité de LSC. Présente sur les listes de gestion, elle permet de passer d'une liste à une autre en utilisant des liens existants. A partir de la liste des comptes du plan de base, on peut aller sur la liste des produits liés

# Rechercher

Cf. aide liée aux recherches sur les listes de gestion : <u>accès</u> <u>à l'aide</u>

# Créer

Permet de créer une nouvelle fiche…

# Appliquer

Une fois le plan comptable de base élaboré, le principe est d'utiliser ces comptes pour toute création de nouvelle comptabilité. A partir de la liste de gestion du plan comptable de base, vous effectuez la sélection des comptes à créer dans le plan comptable de la nouvelle entité et vous cliquez le bouton Appliquer.

Un écran demande de choisir l'entité de destination.

 Lorsque l'on applique les comptes à une entité, sans sélection, LSC prend tous les comptes du plan comptable de base.

Quelques précisions...

- LSC est livrée avec un plan comptable de base qu'il est possible <u>d'importer par l'administration</u>.
- Une fois les comptes créés, il n'y a plus de lien dynamique avec le plan comptable de base. Les modifications effectuées dans le plan comptable de base ou dans celui de l'entité, ne se reportent pas automatiquement.
- Les classes et sous classes (dans l'édition des balances et balances de synthèse) utilisent les comptes du plan comptable de base. Il est possible de créer des comptes

# Liste des produits

La liste des produits, est accessible depuis le menu comptabilité. Il sont utilisés dans les devis/factures et dans les dossiers pour préparer la facturation. Le fichier des produits est alimenté par les différentes prestations que l'agence est amenée à facturer. Chacune d'elle constitue une fiche du fichier produit.

# Les (nouveaux) principes de la liste de gestion

**Plus d'écran de recherche** préalable, vous arrivez directement sur la liste

La vague a disparu, offrant plus d'espaces dans le bas de l'écran

Les menus ou boutons sont tous situés en haut de l'écran

- Le picto 🎽 indique un menu avec un choix multiple
- Le picto 🎽 indique un bouton simple

Un filtre est accessible permettant des sous-sélections en temps réel au fur et à mesure de votre frappe.

Filtre

#### Précision

Un filtre n'est pas une recherche, il ne fait qu'éliminer les fiches hors demandes. Si vous effacez les éléments du filtre, la liste originale s'affiche à nouveau.

NB : n'est pas encore disponible sur toutes les listes mais sera déployé au fur et à mesure des versions 6.

### Les entêtes de colonne

**Chaque colonne peut être triée par ordre croissant** par un simple clic sur son titre ou décroissant en cliquant à nouveau sur le titre.

**L'ordre des colonnes peut être changé temporairement** via le principe du "Drag and Drop" (glisser – déposer). Cela peut faciliter votre lecture…

# Les menus (ou boutons) communs à toutes les listes de gestion

# Le menu Actions

Jusqu'à 6 rubriques peuvent être communes aux listes… Elles ne sont visibles qu'en fonction du contexte

### **Ouvrir dans une application**

Tous les éléments affichés dans une liste de gestion peuvent être ouverts sur le logiciel de votre choix, à condition qu'il puisse lire un export de fiches. Il est donc conseillé de choisir un tableur (Excel ou Open office par exemples).

Consultez l'article sur les préférences

# Imprimer

Toutes les commandes d'impression agissent sur la sélection courante c'est à dire les fiches noircies et les fiches seront triées en fonction des préférences de l'utilisateur. A défaut de sélection, toutes les fiches présentes à l'écran seront imprimées et l'ordre d'affichage de l'écran est respecté. Cette commande permet d'imprimer la liste de trois façons différentes.

#### Fiches

Chaque fiche sélectionnée est imprimée avec toutes ses caractéristiques en pleine page. Présentation verticale, une page par fiche.

#### Liste

Les fiches sélectionnées sont imprimées sous forme d'une liste. Présentation horizontale.

#### Plus...

Cette commande ouvre un puissant logiciel intégré permettant de créer des états, des étiquettes ou des graphes personnels

# Sélection

Ce menu offre plusieurs options permettant de stocker des listes pour les ré-afficher par la suite. Interrogez notre service assistance si vous désirez ne savoir plus sur ce sujet.

# Trier

Donne accès à un éditeur de tri permettant des tris mono ou multi-critères, notamment quand vous désirez faire un tri d'informations qui ne sont pas indiquées dans les colonnes de la liste de gestion (tri par date de création des tiers, par exemple)

# Supprimer

La commande Supprimer permet la suppression définitive d'une

ou plusieurs fiches sélectionnées (noircies) au travers d'une boîte de dialogue.

```
Cette suppression ne sera effective qu'après validation du
mot de passe.
La suppression n'est possible que si les contraintes de
suppression le permettent.
```

# Dupliquer

Permet de dupliquer le ligne sélectionnée ..de 1 à 50 exemplaire(s)

# Aller à...

Une fonction très appréciée en termes de convivialité de LSC. Présente sur les listes de gestion, elle permet de passer d'une liste à une autre en utilisant des liens existants. A partir de la liste des produits, on peut aller à

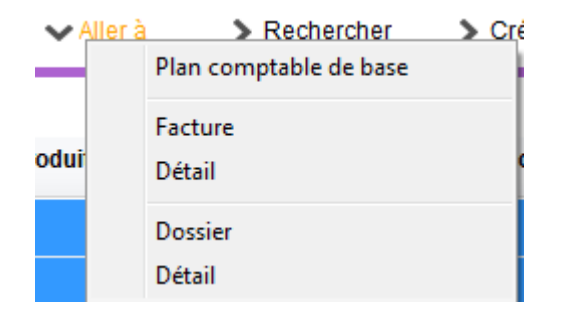

# Rechercher

Cf. aide liée aux recherches sur les listes de gestion : <u>accès</u> <u>à l'aide</u>

# Créer

Permet de créer une nouvelle fiche...

# Liste des journaux

La liste journaux, accessible depuis le menu comptabilité permet d'en créer, modifier, affecter à un ou plusieurs modules ou en supprimer. C'est cette liste qui sera affiché en saisie comptable, en fonction du contexte.

# Les (nouveaux) principes de la liste de gestion

**Plus d'écran de recherche** préalable, vous arrivez directement sur la liste

La vague a disparu, offrant plus d'espaces dans le bas de l'écran

Les menus ou boutons sont tous situés en haut de l'écran

- Le picto 🎽 indique un menu avec un choix multiple
- Le picto 🎽 indique un bouton simple

Un filtre est accessible permettant des sous-sélections en temps réel au fur et à mesure de votre frappe.

Filtre

#### Précision

Un filtre n'est pas une recherche, il ne fait qu'éliminer les fiches hors demandes. Si vous effacez les éléments du filtre, la liste originale s'affiche à nouveau.

NB : n'est pas encore disponible sur toutes les listes mais sera déployé au fur et à mesure des versions 6.

### Les entêtes de colonne

**Chaque colonne peut être triée par ordre croissant** par un simple clic sur son titre ou décroissant en cliquant à nouveau sur le titre.

**L'ordre des colonnes peut être changé temporairement** via le principe du "Drag and Drop" (glisser – déposer). Cela peut faciliter votre lecture…

# Les menus (ou boutons) communs à toutes les listes de gestion

# Le menu Actions

Jusqu'à 6 rubriques peuvent être communes aux listes… Elles ne sont visibles qu'en fonction du contexte

### **Ouvrir dans une application**

Tous les éléments affichés dans une liste de gestion peuvent être ouverts sur le logiciel de votre choix, à condition qu'il puisse lire un export de fiches. Il est donc conseillé de choisir un tableur (Excel ou Open office par exemples).

Consultez l'article sur les préférences

# Imprimer

Toutes les commandes d'impression agissent sur la sélection courante c'est à dire les fiches noircies et les fiches seront triées en fonction des préférences de l'utilisateur. A défaut de sélection, toutes les fiches présentes à l'écran seront imprimées et l'ordre d'affichage de l'écran est respecté. Cette commande permet d'imprimer la liste de trois façons différentes.

#### **Fiches**

Chaque fiche sélectionnée est imprimée avec toutes ses caractéristiques en pleine page. Présentation verticale, une page par fiche.

#### Liste

Les fiches sélectionnées sont imprimées sous forme d'une liste. Présentation horizontale.

#### Plus...

Cette commande ouvre un puissant logiciel intégré permettant de créer des états, des étiquettes ou des graphes personnels

# Sélection

Ce menu offre plusieurs options permettant de stocker des listes pour les ré-afficher par la suite. Interrogez notre service assistance si vous désirez ne savoir plus sur ce sujet.

### Trier

#### Trier

Donne accès à un éditeur de tri permettant des tris mono ou multi-critères, notamment quand vous désirez faire un tri d'informations qui ne sont pas indiquées dans les colonnes de la liste de gestion (tri par date de création des tiers, par exemple)

# Supprimer

La commande Supprimer permet la suppression définitive d'une ou plusieurs fiches sélectionnées (noircies) au travers d'une

#### boîte de dialogue.

Cette suppression ne sera effective qu'après validation du mot de passe. La suppression n'est possible que si les contraintes de suppression le permettent.

# Aller à…

Une fonction très appréciée en termes de convivialité de LSC. Présente sur les listes de gestion, elle permet de passer d'une liste à une autre en utilisant des liens existants. A partir de la liste des journaux, on peut aller à "masques comptables".

# Rechercher

Cf. aide liée aux recherches sur les listes de gestion : <u>accès</u> <u>à l'aide</u>

# Créer

Permet de créer un nouveau journal

# Les menus (ou boutons) spécifiques à cette liste

# Masques programmés

Permet d'ouvrir un écran dans lequel sont affichés les masques comptables programmés afin de pouvoir les lancer.

cf. documentation sur les masques sur le lien suivant : <u>masques comptables</u>

# Brouillard encaissement Prélèvement One/off Connectic

S

| Identité Autorisations d'accès (2) Préférences Documents Préférence d'affichage         Accès à l'administration         Accès à la modification des lates déroulantes         Accès en modification des lates déroulantes         Accès à la modification des données bancaires         Ne pas autoriser la visualisation de de clés de répartition         Accès à la sosie comptabilité des applicatifs         Accès à la modification de faftertation d'événement         Diojours accès à la modification de facture         Accès aux commissions         Accès aux commissions         Accès aux commissions         Accès aux commissions         Accès aux statistiques         Personnalisation des N° de téléphone         Affichage         Saise         Personnalisation des N° de téléphone         Affichage         Saise         Accès aux statistiques                                                                                                    | Kodification _Users - 5/6                                                                                                    |                                                                                                    |
|----------------------------------------------------------------------------------------------------|----------------------------------------------------------------------------------------------------|----------------------------------------------------------------------------------------------------|
| <ul> <li>Autorisations</li> <li>Accès à l'administration</li> <li>Accès à la modification des listes déroulantes</li> <li>Accès aux mises à jour du logicel</li> <li>Accès à la modification aux attributs du compte</li> <li>Ne pas autoriser la visualeation des données bancaires</li> <li>Accès à la définition des clés de répartition</li> <li>Accès à la sasie comptabile</li> <li>Accès à la comptabilité des applicatifs</li> <li>Accès à la modification de faffectation du mandat</li> <li>Accès à la modification de faffectation du mandat</li> <li>Accès à la modification de faffectation du mandat</li> <li>Accès à la modification de facture</li> <li>Drujours accès à la modification de facture</li> <li>Accès aux comprissions</li> <li>Accès aux commissions</li> <li>Accès aux commissions</li> <li>Accès aux statistiques</li> <li>Personnalisation des N° de téléphone</li> <li>Africhage</li> <li>Saisie</li> <li>Fermeture de l'écron</li> <li>Délai en secondes</li> <li>3 600 secondes</li> <li>Accès aux modules Crypto</li> <li>Gérance</li> <li>Syndic</li> <li>Transaction</li> <li>Saisonnier</li> <li>A Gomade</li> <li>Comptabilité générale</li> </ul> | Identité Autorisations d'accès (1) Autorisations d'accès                                                                                                    | (2) Préférences Documents Préférence d'affichage                                                                                                    |
| <ul> <li>Accès à l'administration</li> <li>Accès à la modification des listes déroulantes</li> <li>Accès à la modification des listes déroulantes</li> <li>Accès à la modification des données bancaires</li> <li>Accès à la difinition des dés bancaires</li> <li>Accès à la difinition des dés de répartition</li> <li>Accès à la addification de l'affectation du mandat</li> <li>Accès à la modification de l'affectation du mandat</li> <li>Accès à la modification de l'affectation du mandat</li> <li>Accès à la modification de l'affectation du mandat</li> <li>Accès à la modification de facture</li> <li>Peut délivrer des mots de passe de mutation</li> <li>Accès aux statistiques</li> <li>Personnalisation des N° de téléphone</li> <li>Affchage</li> <li>Saisie</li> <li>Fermeture de l'ècran</li> <li>Délai en secondes</li> <li>3 600 secondes</li> <li>Accès aux modules Crypto</li> <li>Gérance</li> <li>Syndic</li> <li>Tansaction</li> <li>Gérance</li> <li>Syndic</li> <li>Tansaction</li> <li>Saisonnier</li> <li>Ac Nomade</li> <li>Comptabilité générale</li> </ul>                                                                                              | Autorisations                                                                                                    | Préférences                                                                                                    |
| ▶ Précédent                                                                                                    | <ul> <li>Accès à l'administration</li> <li>Accès aux mises à jour du logiciel</li> <li>Accès à la modification des listes déroulantes</li> <li>Accès en modification aux attributs du compte</li> <li>Ne pas autoriser la modification des données bancaires</li> <li>Ne pas autoriser la visualisation des données bancaires</li> <li>Accès à la définition des clés de répartition</li> <li>Accès à la saisie comptable</li> <li>Accès à la modification de l'affectation du mandat</li> <li>Accès aux dates préavis/départs</li> <li>Toujours accès à la modification de facture</li> <li>Accès interdit aux Postits</li> <li>Peut délivrer des mots de passe de mutation</li> <li>Accès aux statistiques</li> </ul> | ✓ Reçoit les messages systèmes         ✓ Est autorise a se connecter         □ Durant son absence transférer à         □ Quitter l'application en cas d'inactivité         □ Formater les dates en saisie         □ Menu Négociateur : Par défaut que ses fiches         □ Menu Négociateur : Par défaut que ses fiches         □ Menu Négociateur : affichage simplifié du lot         □ Modification de lot : Par défaut ne pas afficher adresse         □ En création de RV, par défaut sans CR         ☑ Brouillard encaissement : voir les myts des autres         □ F3 : ne pas autoriser l'accès aux comptes autres que clients ou fournisseurs de la comptabilité générale         > Personnalisation des N° de téléphone         Affichage         Saisie         > Fermeture de l'écran         Délai en secondes       3 600 secondes         Accès aux modules Crypto         ☑ Gérance       ☑ Syndic       □ Transaction         □ Saisonnier       ☑ AG Nomade       ☑ Comptabilité générale |
| Précédent                                                                                                    |                                                                                                    |                                                                                                    |
|                                                                                                    | # 0                                                                                                    | Précédent                                                                                                    |

# Sommaire

### Prélèvement One /Off

- Paramétrage dans LSC
- Lancer une demande de prélèvement depuis l'extranet
- Que se passe t-il ensuite ?

– Traitement du prélèvement

### **Connectic – Automate de paiement**

- Préambule
- Principes de l'automate
- Passerelle avec Crypto
- Paramétrage dans LSC

# Le prélèvement One /Off

Le prélèvement one-off (ou prélèvement unique) permet à vos locataires / copropriétaires de payer un montant dû depuis l'extranet en créant un mandat de prélèvement SEPA unique. LSC reçoit ensuite un message vous avertissant de ce fait entraînant la mise à jour du brouillard de saisie. In fine, vous pourrez créer le fichier de prélèvement ET la comptabilisation

### 1∖ Paramétrage de LSC

Préambule : le prélèvement one/off n'est possible qu'à la condition de posséder les deux modules suivants :

- SEPA
- Extranet (service client)

#### Fiche entité

#### Onglet données de base

Pour activer le prélèvement One/off vous devez vous assurer que les données bancaires inhérentes à votre compte bancaire aient été saisies sur le 1er onglet de la fiche entité. ICS, Iban et BIC sont les données obligatoires.

| LSC Modification Entite - 1/1                                                                   |                                         |                     |
|-------------------------------------------------------------------------------------------------|-----------------------------------------|---------------------|
| Données de base Liste des exercices clôturés en ligne Liste des exercices clôturés hors-ligne V | Variables Courriers Compt               | abilité, TPE et 🔨 📩 |
| Entite                                                                                          | Présentation Factures                   | et devis            |
| Code entité G001                                                                                | N° entête à utiliser                    | 1                   |
| Dés gnation Gérance Crypto                                                                      | Texte                                   |                     |
| 🔿 Coloptabilité générale 💿 Syndicat                                                             | Fond D. Opt                             |                     |
| Gérarce     Saisonnier                                                                          |                                         |                     |
| Est à exclure du calcul de la pointe                                                            | Choisissez la couleur o<br>présentation | le                  |
| Identité Géra re                                                                                |                                         |                     |
| Du 01/01/201                                                                                    |                                         |                     |
| Lipicen honopity                                                                                |                                         |                     |
|                                                                                                 |                                         |                     |
| N° emetteur<br>N° identification SEDA (ICS) ED1 140 44558                                       | Frais de relance                        |                     |
| Compte pour prélyts : BIC KOL 1 IBAN FR 20042                                                   | 1ère relance                            | 1,00                |
| Prélèvement accéléré Oui Ovi                                                                    | 2ème relance                            | 5,00                |
| Nom du donneur d'ordre Jeff Le Chef                                                             | 3ème relance                            | 10,00               |
| SIRET du donneur d'ordre 5278754                                                                | 4ème relance +                          | 25,00               |
| Note à porter sur les bordereaux En cas de problème, merci d'appeler au 0187546321              |                                         |                     |
| > TVA intracommunautaire                                                                        |                                         |                     |
| Numéro d'identification                                                                         |                                         |                     |
| Mettre à jour la plateforme SEPA                                                                |                                         |                     |
| Imprimer un mandat vierge                                                                       |                                         |                     |
| Imprimer                                                                                        | Annuler                                 | Valider             |

#### Onglet Comptabilité, TPE et TIP

L'activation du prélèvement one/off se fait à partir de la fiche entité, onglet "Comptabilité, TPE & TIP", en cochant la nouvelle rubrique "Autoriser…"

| Modification Entite - 1/1                                                                                                    |            |                                |                    |                  |
|----------------------------------------------------------------------------------------------------|------------|--------------------------------|--------------------|------------------|
| Données de base Liste des exercices clôturés en ligne Liste des exercices clôturés hors-ligne Variables Courriers Comptabilité, TPE et 🦛 |            |                                |                    |                  |
| Entité                                                                                                    |            |                                |                    |                  |
| Code entité S001                                                                                                    |            | Code catégorie virement        | Vid                | e = SUPP         |
| Désignation Syndicat Gilbert                                                                                                    |            | OPTION = pas de catégorie      |                    |                  |
| Virement : ne pas générer la balise Identification pour les créditeurs                                                                   |            |                                |                    |                  |
| Terminal de paiement électronique (TPE)                                                                                                  | ····       |                                |                    |                  |
| Nature de TPE WebAFFAIRES -> Crédit du Nor                                                                                               | d          | Autoriser le                   | prélèvement ONE/OF | F sur l'extranet |
| Merchant ID                                                                                                    |            |                                |                    |                  |
| Journaux de transaction WebAFFAIRES                                                                                                    |            |                                |                    |                  |
| Serveur POP                                                                                                    |            |                                |                    |                  |
| Boîte aux lettres                                                                                                    |            |                                | Tester ce          | ette boîte       |
| Mot de passe                                                                                                    | 11.0       |                                |                    |                  |
| Validation des mouvements par                                                                                                    | JLC        |                                |                    |                  |
| Titre Interbancaire de Paiement (TIP)                                                                                                    |            |                                |                    |                  |
| N° émetteur prélèvement 437149                                                                                                    |            | Adresse de retour (centre TIP) |                    |                  |
|                                                                                                    |            |                                |                    |                  |
| Code Etablissement                                                                                                    |            |                                |                    |                  |
| Journaux comptables                                                                                                    |            |                                |                    |                  |
|                                                                                                    |            | Journal d'encaissement Vire    | ments Recus        | BQ               |
| Journal d'encaissement TPE                                                                                                    |            | Journal d'encaissement Chè     | ques Reçus         | BQ               |
| Journal d'encaissement TIP                                                                                                    |            | Journal d'encaissement Autr    | res                | BQ               |
| Transfert en Gérance                                                                                                    |            |                                |                    |                  |
| Compte fournisseur en Gérance                                                                                                    | 401LACRAPU | Jules LACRAPULE                |                    |                  |
|                                                                                                    |            |                                |                    |                  |
|                                                                                                    |            |                                |                    |                  |
|                                                                                                    |            |                                |                    |                  |
| ů V                                                                                                    |            |                                | Annuler            | 🕨 Valider 🔡      |

#### Validation des mouvements par...

Si vous avez déjà activé un module TPE, vous verrez sur l'écran une rubrique qui indique l'utilisateur qui valide les mouvements. C'est cette personne qui recevra, le cas échéant, les messages indiquant qu'une demande de prélèvement est arrivée sur l'extranet.

Validez votre fiche entité à l'issue…

Si vous désirez définir un autre utilisateur comme étant celui qui réceptionne les mandats uniques, alors vérifiez le comptable attaché à la fiche..

a) Immeuble, onglet "Syndic et AF" si vous êtes en Syndic,
| K Modification Im                                    | nmeuble - 1 | /2                         |                     |               |
|------------------------------------------------------|-------------|----------------------------|---------------------|---------------|
| Immeuble Sync                                        | dic et AG   | Notes diverses             | Clés de répartition | Charges récup |
| Gestion et<br>Gestionnaire<br>Comptable<br>Assistant | co (ptabi   | ilité<br>☑ [<br>☑ [<br>☑ [ | JLC<br>MC<br>MT     |               |

b) Compte de votre locataire, onglet "Transferts comptables" pour la Gérance

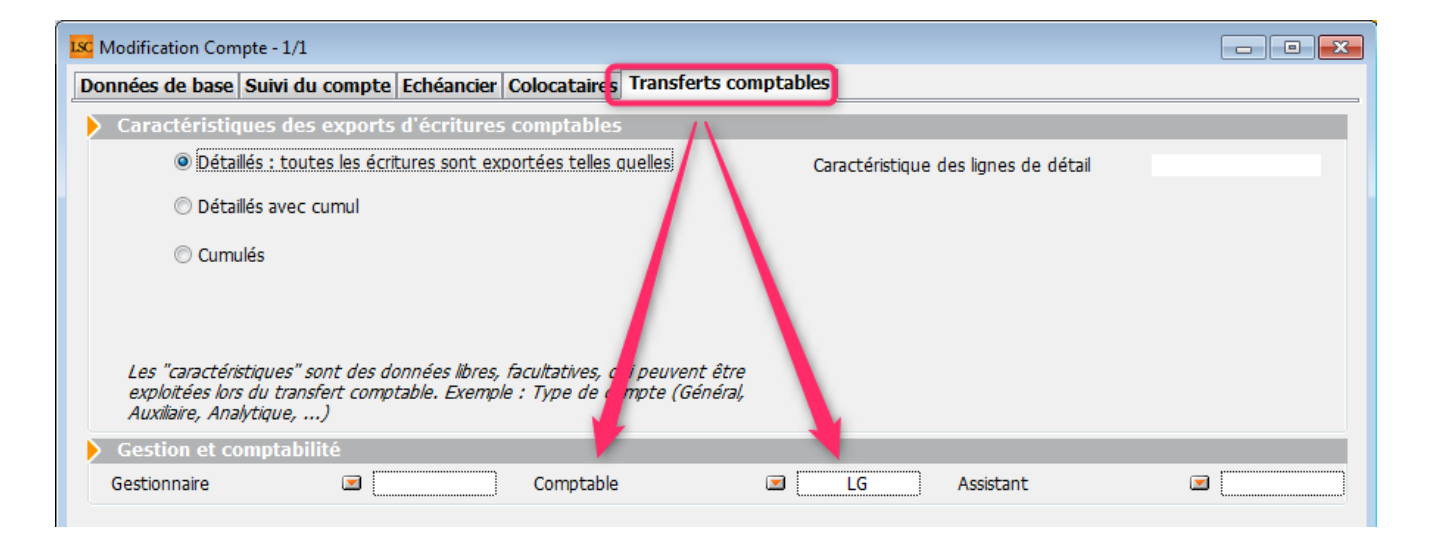

## Raccourcis

Vous avez la possibilité de créer un raccourci "brouillard d'encaissement prélèvement one /off" pour les modules Gérance et Syndic

#### Extranet

Une fois le prélèvement one/off actif, vous devrez attendre d'avoir publié les informations sur votre service client car les comptes publiés le sont dorénavant avec la référence du créancier (vous) à laquelle ils sont attachés. Cette information nous servira pour le retour dans LSC…

<u>Retour sommaire</u>

# 2\ Lancer une demande prélèvement One/off sur l'extranet

Lorsque votre locataire ou copropriétaire est sur l'extranet, au niveau de son compte, il a accès à un nouveau bouton nommé "Paiement par prélèvement unique"

|                                                                                                    | Mon espace copropriétaire                                                                                                    |
|----------------------------------------------------------------------------------------------------|----------------------------------------------------------------------------------------------------|
| Accueil                                                                                                    | Mon compte                                                                                                    |
| Contacts syndic                                                                                                    | Solde -65.63 EUR                                                                                                    |
| <ul> <li>Mon compte</li> <li>Mes biens</li> <li>Mes demandes</li> <li>Mes informations</li> <li>Mes documents</li> <li>Mes photos</li> </ul> | Coordonnées bancaires de la copropriété         Compte courant         Orité: Chéque à l'ordre du syndicat Gilbert         BIO: GEPAFRP913         IRAN: FR1615         Recherche * du       91/91/2019         * Recherche disponible à partir du 01/01/2016         Filtrer         X |
| Redéfinir mon mot de passe                                                                                                    | Date Libellé Débit Crédit Solde                                                                                                    |
| <b>Ú</b> Déconnexion                                                                                                    | Report précédent -65.63                                                                                                    |

Après clic, un formulaire de paiement s'affiche où il faudra renseigner de façon obligatoire…

- Nom et prénom
- Email
- Montant prélevé (par défaut, c'est le solde de son compte qui est proposé)
- Coordonnées bancaires (IBAN et BIC)

| Paiemer           | nt par prélèvement SEPA |                                                     | ×                                                                        |
|-------------------|-------------------------|-----------------------------------------------------|--------------------------------------------------------------------------|
| Civilité          | M •                     | Coordonnées                                         | s bancaires du compte à prélever                                         |
| Nom *             | PROPRIETAIRE            | Vous devez être le t<br>nécessaires pour a <u>c</u> | titulaire de ce compte, ou disposer des autorisations<br>gir en son nom. |
| Prénom *          | Pierre                  | IBAN *                                              | FR7612513625630102362302111                                              |
| Raison<br>sociale |                         | BIC *                                               | CEPAFRZZ125                                                              |
| Email *           | Pierre@free.fr          |                                                     |                                                                          |
| Montant *         | 65,63 EUR               |                                                     |                                                                          |
|                   |                         |                                                     | 🗙 Annuler 🗸 Valider                                                      |

La validation affiche un écran récapitulatif et les conditions de réalisation de ce mandat SEPA unique. Elles doivent être acceptées pour aller plus avant.

| Paiement par      | prélèvement SEPA                                                  | *                                                                                                    |
|-------------------|-------------------------------------------------------------------|----------------------------------------------------------------------------------------------------|
|                   | Mandat de p                                                       | rélèvement SEPA                                                                                                    |
| Créancier         | Syndicat des copros<br>C/0 Crypto<br>54000 NANCY<br>FR13ZZZ437149 | En signant ce formulaire de mandat, vous autorisez Syndicat des copros à<br>envoyer des instructions à votre banque pour débiter votre compte, et votre<br>banque à débiter votre compte conformément aux instructions de Syndicat des<br>copros. |
|                   |                                                                   | Vous bénéficiez d'un droit à remboursement par votre banque selon les<br>conditions décrites dans la convention que vous avez passée avec elle. Toute                                                                                             |
| Nom du débiteur   | PROPRIETAIRE Pierre                                               | demande de remboursement doit être présentée dans les 8 semaines suivant<br>la date de débit de votre compte                                                                                                    |
| IBAN              | FR761236541236523652                                              |                                                                                                    |
| BIC               | CEPAFRZZ452                                                       |                                                                                                    |
| Réf. mandat (RUM) | 0000G0191101091307442                                             | _                                                                                                    |
| Type de paiement  | Paiement unique                                                   | En cochant cette case, vous certifiez avoir lu et                                                                                                    |
| Montant           | 65.63€                                                            | compris les informations présentées dans ce mandat<br>et y apposez votre signature                                                                                                    |
|                   |                                                                   |                                                                                                    |
|                   |                                                                   | × Annuler Valider                                                                                                    |

Après validation, si toutes les données saisies sont intègres, un message le confirme et indique le numéro de mandat lié.

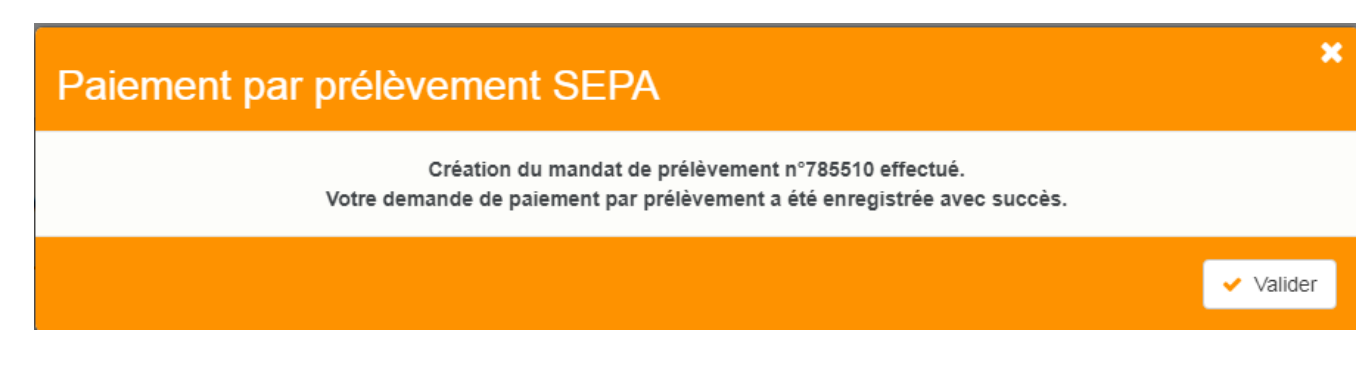

<u>Retour sommaire</u>

## 3\ Que se passe t-il ensuite ?

#### Vérification de la plateforme SEPA

Version multi-postes

Tous les soirs à minuit, le serveur Crypto va interroger la plateforme SEPA et lui demander si des prélèvements uniques sont en attente.

Si tel est le cas, alors les données sont rapatriées dans le logiciel, au niveau du brouillard d'encaissements)

Version monoposte

Lla relève one/off se fait à la connexion de l'utilisateur (sauf accès adm).

#### Message dans LSC

L'utilisateur rattaché au module prélèvement one / off, ou à défaut, celui attaché à l'immeuble (Syndic) ou au compte (Gérance) reçoit un message "système" qui se place dans ses "pour info"

| ISC Afficheur                                                          |                                           |            |                                                                             |
|------------------------------------------------------------------------|-------------------------------------------|------------|-----------------------------------------------------------------------------|
| *                                                                      |                                           |            |                                                                             |
| EMAILS<br>Boîte d'envoi : 0<br>Emaile roque : 14 (14)                  | Non Lu > Supprimer > Lister ~ Actions     | Date       | Ranger > Imprimer > Supprimer     Le : 11/01/2019                           |
| test: 0                                                                | JLC<br>SAUVEGARDE NON CONFIGUREE          |            | Alarme automatique<br>Pour info : JLC<br>Adm -> JLC (le 11/01/2019 à 00:00) |
| A TRAITER PLUS TARD : 0                                                | ***ANONYME<br>Prélèvement ONE-OFF         | 00:00:05   |                                                                             |
| SEQUENCES EN COURS : 5                                                 | JLC<br>Publication EXTRANET du 11/01/2019 | 10:05:25 E |                                                                             |
| TICKETS EN COURS                                                       | JLC<br>Publication EXTRANET du 11/01/2019 | 10:18:21   | Sujar Prélèvement ONE-OFF                                                   |
| <ul> <li>POUR CONTROLE : 1 (1)</li> <li>POUR INFO : 40 (40)</li> </ul> | EDF<br>*                                  | 10/01/2019 | Des prélèvements sont en attente de comptabilisation dans le brouillard des |
| Alarmes 'LSC': 3 (3)                                                   | EDFNANCY<br>*                             | 10/01/2019 | encaissements                                                               |
| <ul> <li>MEMENTO: 2</li> <li>OBJECTIF: 3</li> </ul>                    | EDF<br>*                                  | 10/01/2019 |                                                                             |
| CORBEILLE : 0                                                          | PIERREPROPRIETAIRE                        | 10/01/2019 |                                                                             |

<u>Retour sommaire</u>

# 4\ Traitement du prélèvement

La demande de prélèvement reçue s'est donc stockée au niveau du brouillard d'encaissement. Quand vous arrivez sur cette rubrique, ouvrez le menu déroulant et choisissez "prélèvements ONE/OFF" pour afficher la ou les ligne(s).

Brouillard d'encaissements

Accès (G ou S) : Menu Comptabilité, puis Compta ...

Vous pouvez également créer un raccourci dans les modules Gérance et Syndic vous affichant directement le brouillard d'encaissement, sur les prélèvements

| rouillard d                                                                                         | l'encaissement |                     |                |                |                               |                      |         |       |   |
|----------------------------------------------------------------------------------------------------|----------------|---------------------|----------------|----------------|-------------------------------|----------------------|---------|-------|---|
| élèvemen                                                                                            | ts ONE/OFF     | •                   |                |                |                               |                      |         | L.    | Ô |
| Entité                                                                                              | N° de compte   | Libellé Compte      | Réf. mouvement | Date mouvement | t Libellé mouvement           | Montant<br>mouvement | Journal | Pièce |   |
| S001                                                                                                | 450PIERREP     | Pierre PROPRIETAIRE | 44522/785281/  | 11/01/2019     | Règlement Pierre PROPRIETAIRE | 1,99                 |         |       | - |
| S001                                                                                                | 450PIERREP     | Pierre PROPRIETAIRE | 44522/784734/  | 11/01/2019     | Règlement Pierre PROPRIETAIRE | 0,03                 |         |       |   |
|                                                                                                    |                |                     |                |                |                               |                      |         |       |   |
|                                                                                                    |                |                     |                |                |                               |                      |         |       |   |
|                                                                                                    |                |                     |                |                |                               |                      |         |       |   |
|                                                                                                    |                |                     |                |                |                               |                      |         |       |   |
| Pièce 🏓                                                                                             |                |                     |                |                |                               |                      |         |       |   |
| <ul> <li>Vérifier les prélèvements en attente</li> <li>Générer un fichier de prélèvement</li> </ul> |                |                     |                |                |                               |                      |         |       |   |
|                                                                                                    |                | Imprimer            | •              | Comptabili     | ser                           | Annuler              | Valid   | er    |   |

#### Vérifier les prélèvements en attente

Ce bouton permet de vérifier à tout moment (donc, sans attendre l'automatisme "nocturne" de LSC) et d'intégrer une demande de prélèvement en attente.

Générer du fichier de prélèvement

Rappel : l'action faite par le locataire ou le copropriétaire sur l'extranet n'est qu'une demande de prélèvement, aucun fichier n'a encore été généré.

Avant tout, vous devez sélectionner en cochant la lère colonne les lignes à traiter…Puis, cliquez sur le bouton…

| LSC Date du prélèvement  |                   |
|--------------------------|-------------------|
| Date de comptabilisation | 6/01/2019         |
| Chemin fichier           |                   |
| An                       | nuler 🕨 Valider 🔡 |

Comme sur le module de paiement, le bouton vous permet de générer le fichier de prélèvement, que vous enverrez ensuite à votre banque

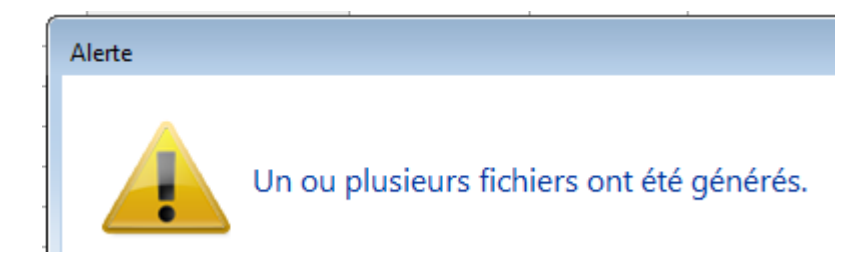

Une fois le fichier généré, la rubrique sera grisée afin de ne pas faire votre requête plusieurs fois pour un même prélèvement. Celui ci s'est crée en fonction du chemin d'accès que vous aviez défini OU par défaut dans le répertoire local de LSC, dossier SEPA (accessible via le menu Paramètres)

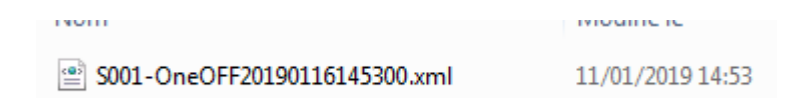

#### Comptabiliser

Dernière étape, comptabiliser le prélèvement. Pour cela, vous devez :

- Définir une journal dans lequel les écritures seront passées (sauf si vous l'avez préalablement indiqué dans la fiche entité, onglet "comptabilité, TPE et TIP", rubrique "journal d'encaissement TPE")
- Si votre journal est à saisie de pièce obligatoire, procédez y. Si ce n'est pas le cas, cette action devient facultative.
- Cliquez sur "Comptabiliser. Un message de confirmation s'affiche

Confirmer

Comptabiliser 2 mouvements ?

Faites OK (attention, les écritures ne sont encore pas saisies à cet instant)

Pour valider définitivement la passation des écritures, vous devrez valider en quittance votre brouillard d'encaissements

<u>Retour sommaire</u>

# **Connectic – Automate de paiement**

## Préambule

Crypto s'est associée avec la société Connectic pour vous

proposer l'installation dans votre agence d'un automate

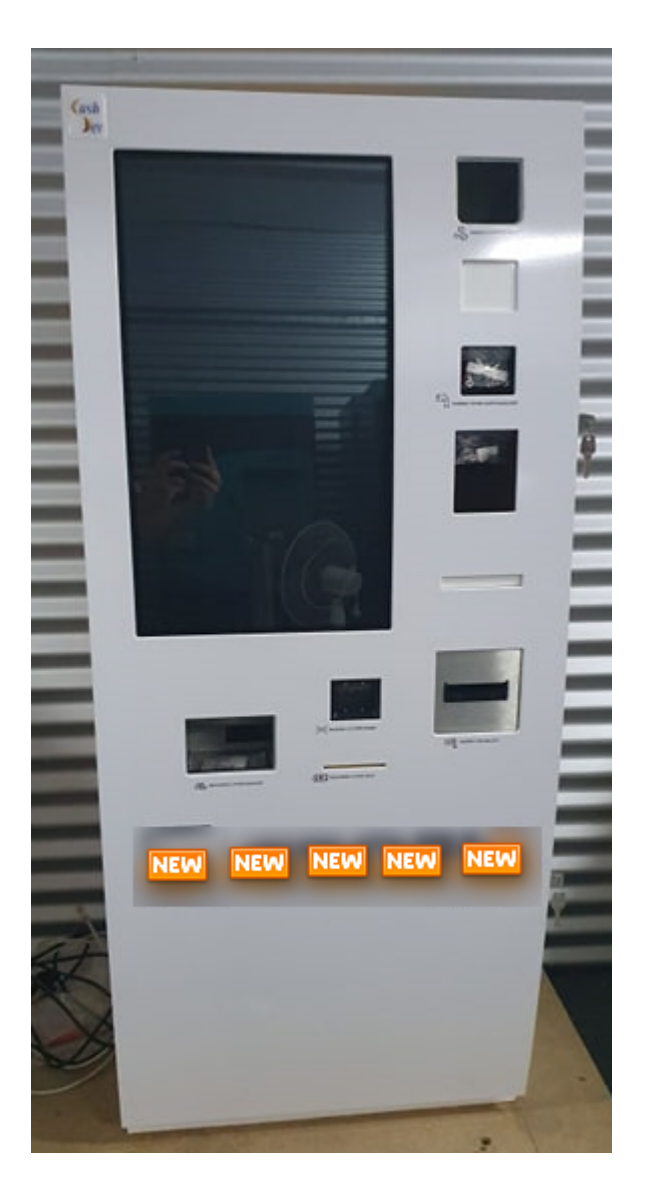

Le but est simple …. vous ne vous préoccupez plus des paiements reçus à l'agence. L'automate les encaisse, la société Connectic gère son contenu et … Crypto envoie et reçois des informations à l'automate…

<u>Retour sommaire</u>

## Principes de l'automate

Ci-après, un lien (<u>Accès vidéo</u>) vers une vidéo disponible sur YouTube vous montrant les principes de l'automate.

La démonstration est faite pour un locataire qui saisit son nom..Mais il peut aussi également scanner le code-barres présent sur son avis d'échéance.

| COUPON À NOU      | JS RETOURNER AVEC VOTRE RÉO                  | SLEMENT<br>*501*104*3817,83* |
|-------------------|----------------------------------------------|------------------------------|
| Références :      | G001/81MARITON MARITON Paul                  | TESTS 604                    |
| Date d'émission : | 11 octobre 2019                              | 25 rue de Saurupt            |
| Période :         | 4ème Trim 2019 - du 01/10/2019 au 31/12/2019 | BP 70655                     |
| Montant :         | 3 817,83 €                                   | 54063 NANCY CEDEX            |

Ensuite, le locataire a deux moyens de paiements : espèces ou CB. Le paiement est enregistré par l'automate. Ces données seront transmises à LSC (voir modalités dans le paragraphe suivant).

Le paiement par chèque n'est pas encore disponible mais une étude est lancée pour l'autoriser

<u>Retour sommaire</u>

## Passerelle avec La Solution Crypto

La passerelle mise en place permet deux choses : alimenter l'automate & récupérer le cas échéant les données de paiement pour comptabilisation..

Alimentation de l'automate

Toutes les nuits, LSC dépose sur un site Ftp un fichier contenant les données des locataires et des propriétaires. Les données liées à son identité et au solde de son compte sont affichées par l'automate quand le nom est saisi…

Récupération des données de l'automate

L'automate envoie tous les soirs à son tour un fichier dans un dossier donné du site Ftp. Il contient les données comptables liés aux versements reçus.

En parallèle, toutes les nuits, LSC va scruter le dossier et si un fichier est trouvé, il est rapatrié dans le brouillard d'encaissement, option "Autres". Si un fichier est trouvé, un message système est généré puis envoyé à tous les utilisateur qui peuvent le recevoir

| LSC Afficheur                                                                               |                                               |              |                                                                                       |
|---------------------------------------------------------------------------------------------|-----------------------------------------------|--------------|---------------------------------------------------------------------------------------|
| *                                                                                           |                                               |              | <u>Aide</u>                                                                           |
| ✓ EMAILS<br>Boîte d'envoi : 0<br>Emails reçus : 6833 (6829)<br>tickets_precedents : 30 (13) | □Non Lu > Supprimer > Lister ~ Actions Filtre | Date         | Ranger > Imprimer > Supprimer     Le : 14/10/2019     Alarme programmée de : Adm      |
| A TRAITER : 206 (126)<br>perso : 0                                                          | Export le 14/10/2019-00:00:11                 | 00:00:11     | Adm -> JLC (le 14/10/2019 à 00:00)                                                    |
| ✓ A TRAITER PLUS TARD : 0                                                                   | ALOXECORTONDENISE                             | 07/10/2019   |                                                                                       |
| <ul> <li>TICKETS EN COURS</li> </ul>                                                        | BROUILLYALFRED                                | 10/2019      | Sujet : Export le 14/10/2019-00:00:11                                                 |
| Y POUR CONTROLE : 1 (1)<br>rien qu'à moi : 0                                                | DESCHAMPSEMILE<br>*                           | 01/10/2019   | TEXTE Lu Des mouvements sont en attente dans le brouillard d'encaissement (1 chèque 2 |
| POUR INFO : 53 (36)<br>Alarmes 'LSC': 1 (1)                                                 | TRESORERIEMAXEVILLE<br>*                      | 26/09/2019   | autres moyens de paiement                                                             |
| > RACCOURCIS: 2                                                                             | TRESORERIEMAXEVILLE<br>*                      | 26/09/2019   |                                                                                       |
| > OBJECTIF: 3<br>> CORBEILLE: 0                                                             | ESPACEVERT                                    | 26/09/2019   |                                                                                       |
|                                                                                             | ESPACEVERT<br>*                               | 26/09/2019   |                                                                                       |
|                                                                                             | JLC<br>Traitement de texte récupéré           | 25/09/2019   |                                                                                       |
|                                                                                             | BNP<br>*                                      | 25/09/2019   |                                                                                       |
|                                                                                             | CRYPIO<br>*                                   | 25/09/2019   |                                                                                       |
| <ul> <li>Trier par</li> <li>Actualiser l'afficheur</li> </ul>                               | DESCHAMPSEMILE<br>*<br>CODROLITIU             | 25/09/2019   |                                                                                       |
| <ul> <li>✓ Outils</li> </ul>                                                                | COPROUNL'<br>*                                | 12/07/2019 ¥ | Pièce(s) jointe(s) 0                                                                  |

Sur le brouillard d'encaissement, cliquez sur "Seulement les miens" pour forcer l'affichage "tous utilisateurs". Ensuite, vérifiez, affectez une pièce (obligatoire ou non selon paramétrage du journal) … puis, comptabilisez….. Et validez en quittant le brouillard.

| LSC | Servillard d'encaissement                                       |        |              |                |                 |                |                        |                      |             |     |
|-----|-----------------------------------------------------------------|--------|--------------|----------------|-----------------|----------------|------------------------|----------------------|-------------|-----|
| A   | utres                                                           | 5      |              | (              | Tous utilisateu | rs             |                        |                      | C           |     |
|     |                                                                 | Intité | N° de compte | Libellé Compte | Réf. mouvement  | Date mouvement | t Libellé mouvement    | Montant<br>mouvement | Journal Piè | ce  |
|     | ✓ G                                                             | 001    | 81MARITON    | MARITON Paul   |                 | 10/08/2019     | Règlement MARITON Paul | 330,00               | RA          | ^   |
|     | ✓ G                                                             | 001    | 81ROLINMAR   | ROLIN Marie    |                 | 10/08/2019     | Règlement ROLIN Marie  | 650,00               | RA          |     |
|     |                                                                 |        |              |                |                 |                |                        |                      |             | _   |
|     |                                                                 |        |              |                |                 |                |                        |                      |             | _   |
| -   | _                                                               |        |              |                |                 |                |                        |                      |             | _   |
|     | _                                                               |        |              |                |                 |                |                        |                      |             |     |
|     |                                                                 |        |              |                |                 |                |                        |                      |             | × . |
|     |                                                                 |        |              |                |                 |                |                        | Pièce 🔹              |             |     |
|     | ▶ Aide                                                          |        |              |                |                 |                |                        |                      |             |     |
|     | Importer     Imprimer     Comptabiliser     Annuler     Valider |        |              |                |                 |                |                        |                      |             |     |

Dès qu'un fichier est récupéré, les utilisateurs recevant les messages système sont prévenus par une messagerie affichée dans l'afficheur et la palette

*Un paramétrage particulier dans LSC (code développement 36) permet tous ces échanges* 

A noter qu'il est possible de forcer la récupération du fichier via un import manuel, disponible également dans le brouillard d'encaissement.

| 🚾 Brouillard o | d'encaissement                                                                                                    |                      |                   |                |  |  |  |
|----------------|----------------------------------------------------------------------------------------------------|----------------------|-------------------|----------------|--|--|--|
| Autres         | -                                                                                                    |                      |                   |                |  |  |  |
| Entité         | Nº de compte                                                                                                    | Libellé Compte       | Réf. mouvement    | Date mouvement |  |  |  |
|                |                                                                                                    |                      |                   |                |  |  |  |
|                |                                                                                                    |                      |                   |                |  |  |  |
|                |                                                                                                    |                      |                   |                |  |  |  |
|                | -                                                                                                    |                      |                   |                |  |  |  |
|                | L                                                                                                    |                      |                   |                |  |  |  |
|                |                                                                                                    |                      |                   |                |  |  |  |
|                |                                                                                                    |                      |                   |                |  |  |  |
|                |                                                                                                    |                      |                   |                |  |  |  |
|                |                                                                                                    |                      |                   |                |  |  |  |
|                |                                                                                                    |                      |                   |                |  |  |  |
|                |                                                                                                    |                      |                   |                |  |  |  |
|                |                                                                                                    |                      |                   |                |  |  |  |
|                |                                                                                                    |                      |                   |                |  |  |  |
|                |                                                                                                    |                      |                   |                |  |  |  |
|                |                                                                                                    |                      |                   |                |  |  |  |
| Image          | urba                                                                                                    | ier libre            |                   | atabili        |  |  |  |
|                | and and a start of the start of the start of | ier TID - Dammersham | ant was DID       | ptabilis       |  |  |  |
| ilti-activites | orter un fich                                                                                                    | ier IIP - Rapprochem | ent par KIB       | ſ              |  |  |  |
| ssement 🛛      | importer un fich                                                                                                    | Ier IIP - Kapprochem | ent par reference | ų į            |  |  |  |
| ode 👢          | Import manuel C                                                                                                    | LONNECTIC            |                   |                |  |  |  |
| période        |                                                                                                    |                      |                   |                |  |  |  |

Tout fichier récupéré sur le Ftp est archivé et conservé, au cas où…

Retour sommaire

# Paramétrage préalable de La Solution Crypto

Dans LSC, très peu de choses à faire ....

## Le STORE

 Souscrire un abonnement sur le store (à partir de l'accueil, cliquez sur le bouton "Le Store")

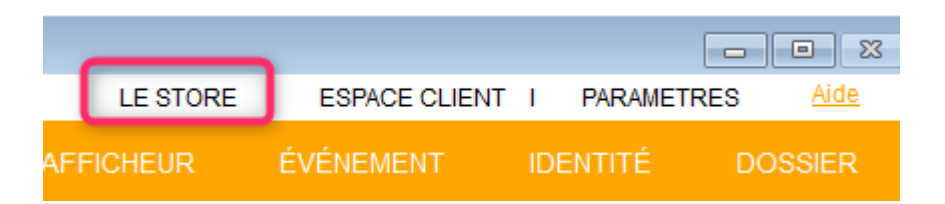

A partir du store, vous pourrez souscrire un compte chez Connectic

### Entité comptable

 Paramétrer au niveau de l'entité les journaux qui recevront les montants perçus par l'automate.

En effet, ce paramétrage permet à LSC d'affecter automatiquement un journal à un paiement en fonction de son type (espèce ou CB …. et plus tard … chèque). Sans celui-ci, vous devrez affecter manuellement un journal à chaque versement reçu.

Sur l'entité, allez sur l'onglet "Comptabilité, TPE et TIP" et indiquez le journal désiré dans la rubrique "Journal d'encaissement Autres".

| LSC Modification Entite - 1 | 1/1                          |                   |                    |                       | _                                   |                                           |          |
|-----------------------------|------------------------------|-------------------|--------------------|-----------------------|-------------------------------------|-------------------------------------------|----------|
| Données de base Lis         | te des exercices clôturés er | ligne Liste des e | exercices clôturés | hors-ligne Variabl    | es Courriers Compt                  | abilité, TPE et TIP po                    | ompt < > |
| <b>Entité</b>               |                              |                   |                    |                       | Vide - 1                            | cupp                                      |          |
| Code entité                 | G001                         |                   | Code cat           | égorie virement       | Vide + I                            | Luxembourg = SALA                         |          |
| Désignation                 | Gérance Crypto               |                   | Virement           | : ne pas générer la h | OPTION<br>Dalise Identification pol | N = pas de categorie<br>ur les créditeurs |          |
| Terminal de pai             | ement électronique (TPE      | )                 |                    |                       |                                     |                                           |          |
| Nature de TPE               | WebAFFAIRES -> Crédit du     | Nord              | ~                  | Autoriser le pré      | ilèvement ONE/OFF su                | ır l'extranet                             |          |
| Merchant ID                 |                              |                   |                    |                       |                                     |                                           |          |
| Journaux de tra             | nsaction WebAFFAIRES         |                   |                    |                       |                                     |                                           |          |
| Serveur POP                 |                              |                   |                    |                       |                                     |                                           |          |
| Boîte aux lettres           |                              |                   |                    |                       | Tester cette                        | e boîte                                   |          |
| Mot de passe                |                              |                   |                    |                       |                                     |                                           |          |
| Validation des mo           | uvements par                 | JLC               |                    |                       |                                     |                                           |          |
| 🕨 Titre Interbanca          | aire de Paiement (TIP)       |                   |                    |                       |                                     |                                           |          |
| N° émetteur prél            | èvement                      |                   | Adresse de reto    | ur (centre TIP)       |                                     |                                           |          |
| Numéro du centre            | e TIP                        |                   |                    |                       |                                     |                                           |          |
| Code Etablisseme            | nt                           |                   |                    |                       |                                     |                                           |          |
| Journaux compt              | tables                       |                   |                    |                       |                                     |                                           |          |
|                             |                              |                   | Journal d'         | encaissement Viremer  | nts Reçus A                         | A                                         |          |
| Journal d'encaisse          | ment TPE                     | RAC               | Journal d'         | encaissement Chèque   | es Reçus C                          | м                                         |          |
| Journal d'encaisse          | ment TIP                     | RAC               | Journal d'         | encaissement Autres   | R                                   | A                                         |          |
|                             |                              |                   |                    |                       |                                     |                                           |          |
|                             |                              |                   |                    |                       |                                     |                                           |          |
|                             |                              |                   |                    |                       |                                     |                                           |          |
|                             |                              |                   |                    |                       |                                     |                                           |          |
| <b>** 0</b>                 |                              |                   |                    |                       | > Anı                               | nule <b>r 🕨</b> Valider                   |          |

Par la suite, quand la possibilité de déposer des chèques aura été donnée, il suffira de faire de même sur la rubrique juste au dessus.

## Fiche utilisateur

#### **Brouillard encaissement**

Au niveau de votre fiche utilisateur, vous devez vous assurer qu'une autorisation en particulier est bien cochée : "brouillard de saisie : voir les mvts des autres"

En effet, la récupération automatique du fichier des écritures est faite par le serveur et nous ne pouvons préjuger à l'avance de "qui" va le traiter dans LSC. Cette relève n'est donc pas affectée à un utilisateur, d'où votre obligation de pouvoir afficher les mouvements des "autres".

| K Modification _Users - 5/6                                                                                                    |                                                                                                    |
|----------------------------------------------------------------------------------------------------|----------------------------------------------------------------------------------------------------|
| Identité Autorisations d'accès (1) Autorisations d'accès (2) Préférences Documents Préférence d'affichage                                                                                                    |                                                                                                    |
| Autorisations                                                                                                    | Préférences                                                                                                    |
| <ul> <li>Accès à l'administration</li> <li>Accès aux mises à jour du logiciel</li> <li>Accès à la modification des listes déroulantes</li> <li>Accès en modification aux attributs du compte</li> <li>Ne pas autoriser la modification des données bancaires</li> <li>Accès à la définition des clés de répartition</li> <li>Accès à la saisie comptable</li> <li>Accès à la comptabilité des applicatifs</li> <li>Accès à la modification de l'affectation du mandat</li> <li>Accès aux dates préavis/départs</li> <li>Toujours accès à la modification de facture</li> <li>Accès aux commissions</li> <li>Accès aux commissions</li> <li>Accès aux commissions</li> <li>Accès aux statistiques</li> </ul> | Reçoit les messages systèmes                  Est autonse a se connecter                  Durant son absence transférer à                  Quitter l'application en cas d'inactivité                 Formater les dates en saisie                 Menu Négociateur : Par défaut que ses fiches                 Menu Négociateur : affichage simplifié du lot                 Modification de lot : Par défaut ne pas afficher adresse                 En création de RV, par défaut sans CR                 Brouillard encaissement : voir les myts des autres                 F3 : ne pas autoriser l'accès aux comptes autres que clients ou             fournisseurs de la comptabilité générale                 Personnalisation des N° de téléphone                Affichage             Saisie                 Délai en secondes                 Accès aux modules Crypto                 Gerance                 Gerance                 Saisonnier |
|                                                                                                    |                                                                                                    |
|                                                                                                    | ▶ Précédent                                                                                                    |
|                                                                                                    | Imprimer Suivant Annuler Valider                                                                                                    |

#### Message système

Pour être prévenu qu'un fichier a été relevé automatiquement, vous devez paramétrer la fiche utilisateur comme pouvant "recevoir les messages système"...cf copie d'écran ci-avant.

<u>Retour sommaire</u>